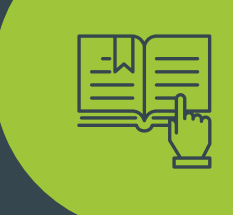

# INTERNÁ PRÍRUČKA

k používaniu a obsluhe Projektových kurzov v prostredí Moodle

PaedDr. Patrik Sitiarik

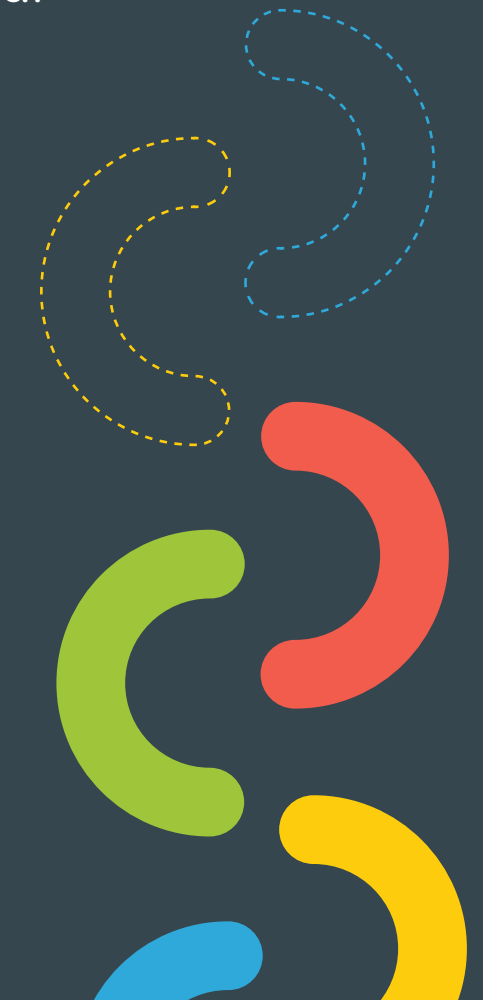

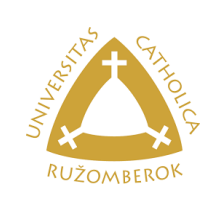

Co-funded by the Erasmus+ Programme of the European Union

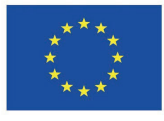

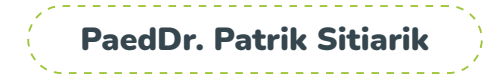

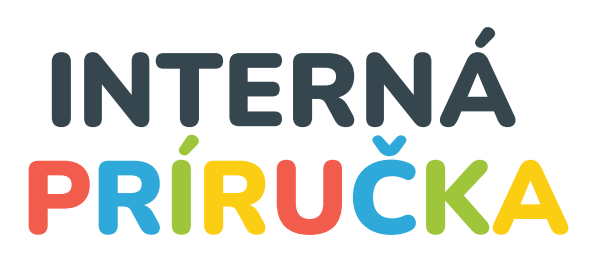

k používaniu a obsluhe Projektových kurzov v prostredí Moodle

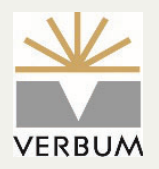

©VERBUM – vydavateľstvo Katolíckej univerzity v Ružomberku Hrabovská cesta 5512/1A, 034 01 Ružomberok http://ku.sk, verbum@ku.sk

ISBN 978-80-561-0841-3

Ružomberok 2021

### PROJEKT

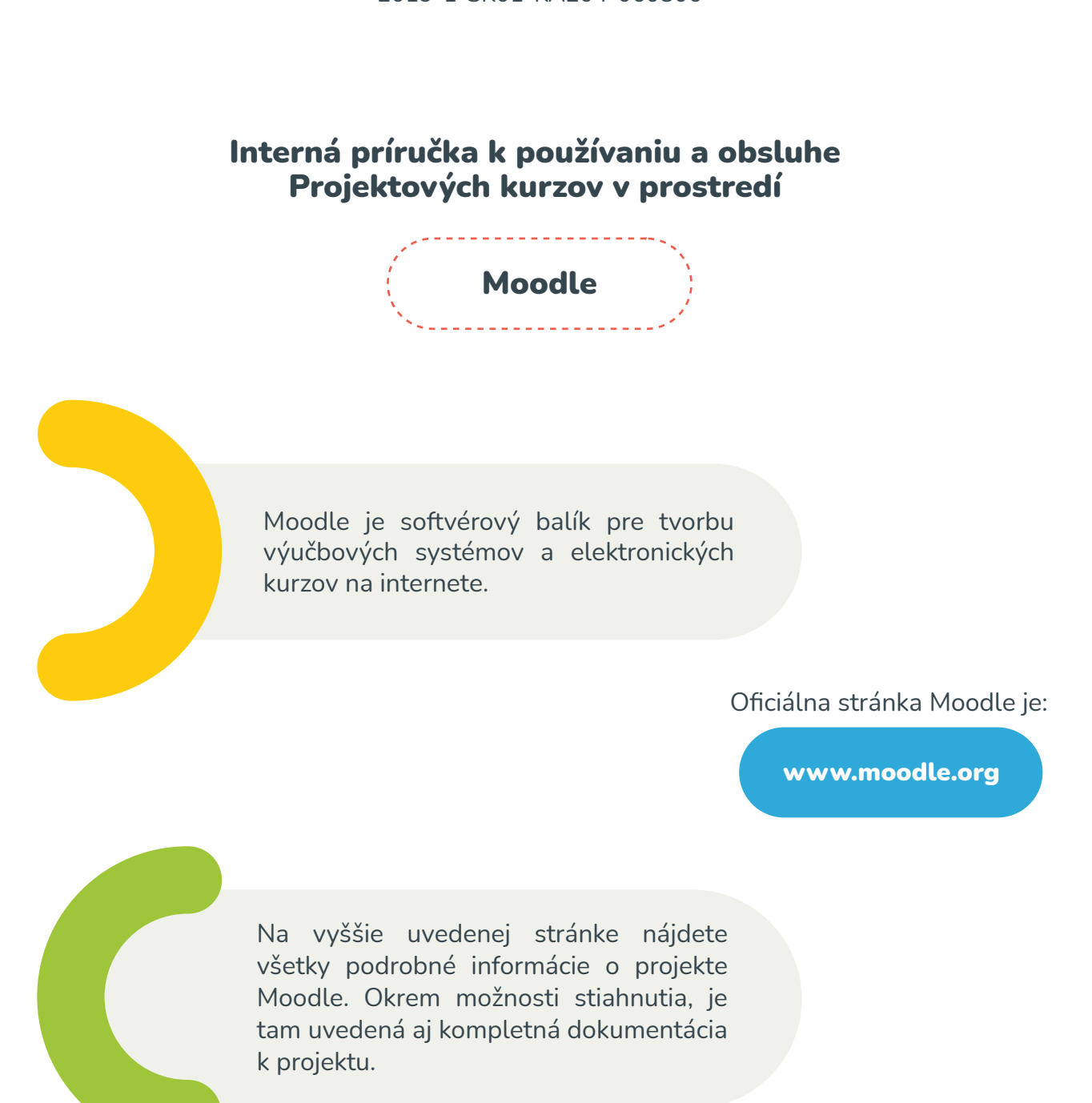

"Multidisciplinary support of positive changes within families in difficult situations" 2019-1-SK01-KA204-060806

Dokumentáciu k projektu Moodle nájdete v sekcii:

https://docs.moodle.org/310/en/Main\_page

V rámci tohto projektu bol vytvorený interný model Moodle, kde nájdete všetko potrebné:

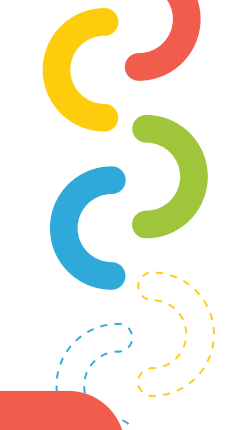

### https://moodlemd.pf.ku.sk/

Po prvotnej registrácií a prihlásení sa Vám naskytne nasledujúce zobrazenie:

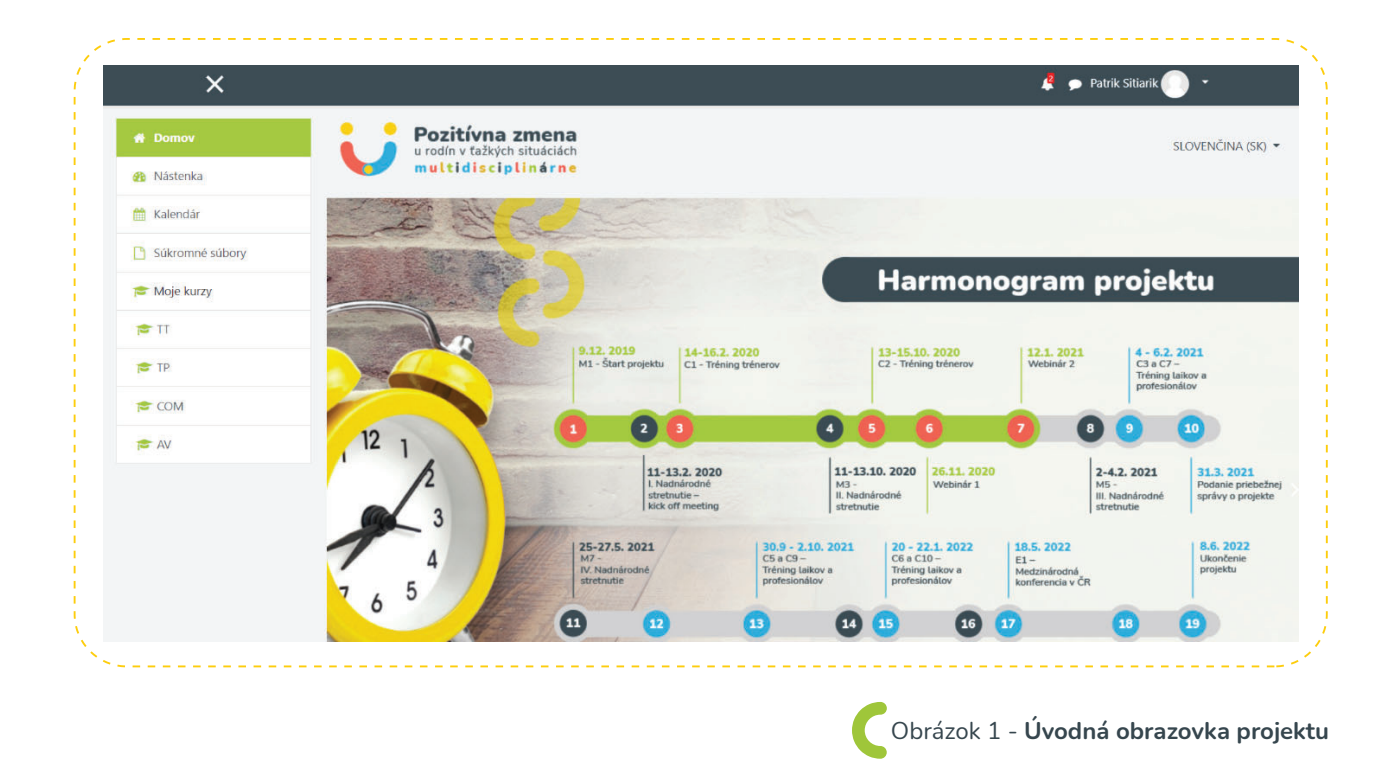

Na obrázku vyššie je viditeľná štruktúra zobrazenia obsahu Moodle. V hornej časti sa nachádza panel notifikácií. V pravej časti tohto panela sa nachádzajú ikony:

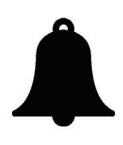

Notifikácia zmeny udalosti a aktualizácií v rámci portálu

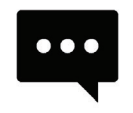

Notifikácia automatického príchodu správ a možnosti interaktívneho chatu

Ikona zmeny Vášho profilu, ktorá je reprezentovaná Vaším menom a priezviskom. Po kliknutí na Vaše meno sa zobrazí nasledovné rozbaľovanie okno:

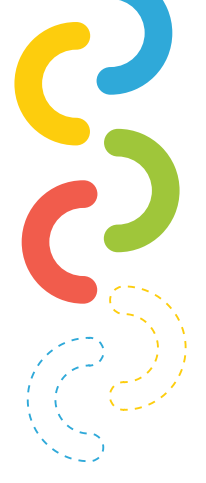

| <i>6</i> 24 | Nástenka          |
|-------------|-------------------|
|             | Nasterika         |
| 4           | Profil            |
| ⊞           | Známky            |
| •           | Správy            |
| p           | Preferencie       |
| •           | Odhlásiť          |
|             | Prepnúť rolu na . |

V zásade sa užívateľom zobrazujú možnosti ako nástenka, profil, známky, správy, preferencie a odhlásiť. Poslednú možnosť zmeny role majú len vyhradení používatelia systému. Táto možnosť zabezpečuje prepínanie používateľa do 3. základných rolí:

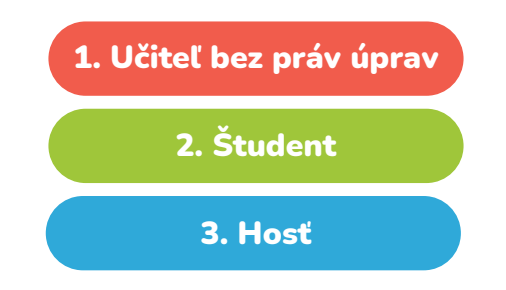

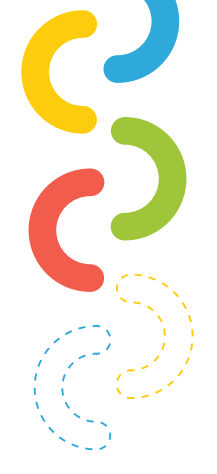

V rámci Moodle je pod panelom notifikácií možnosť zmeniť nastavenia prekladov. K dispozícií je na výber jazyk:

### Český Anglický Holandský Slovenský Fínsky

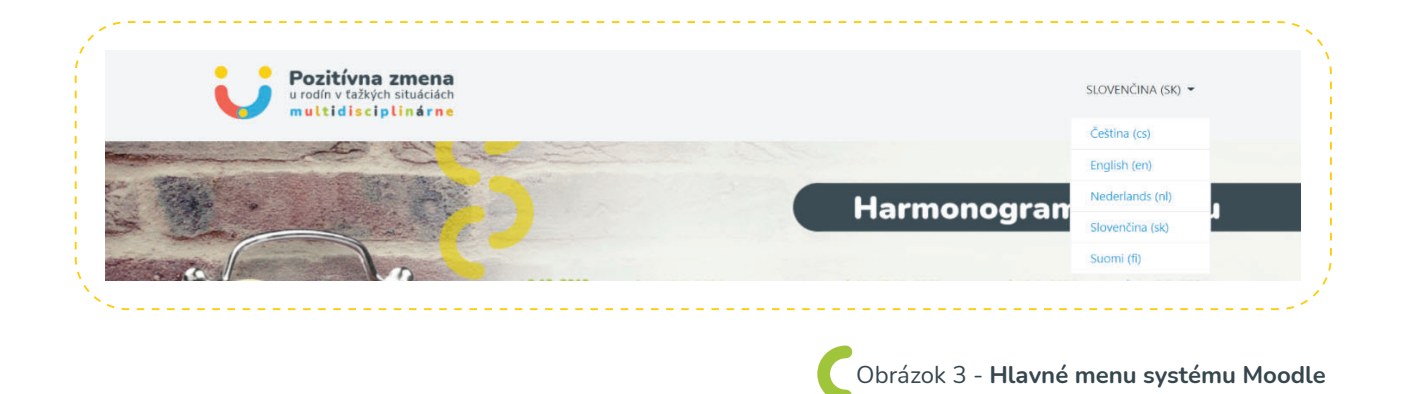

Okrem hlavného menu máte možnosť vidieť aj postranné menu, ktoré sa nachádza v ľavej časti obrazovky. V rámci tohto menu sa používateľom v základe zobrazujú možnosti ako domov, nástenka, kalendár, súkromné súbory a kurzy.

> Postranné menu zobrazuje relevantné možnosti. To znamená, že v prípade, že sa nachádzam v konkrétnom kurze, môžu byť tie možnosti bohatšie alebo naopak chudobnejšie.

V systéme si nastavíme domovskú obrazovku alebo klikneme na odkaz:

https://moodlemd.pf.ku.sk

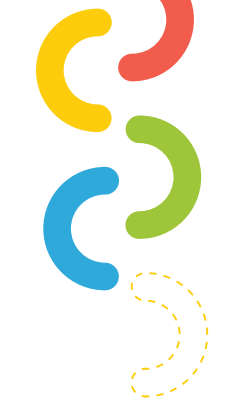

Po prihlásení máme zobrazenú základnú obrazovku (Obrázok 1). Po zrolovaní stránky vidíme dostupné kurzy zobrazené nižšie.

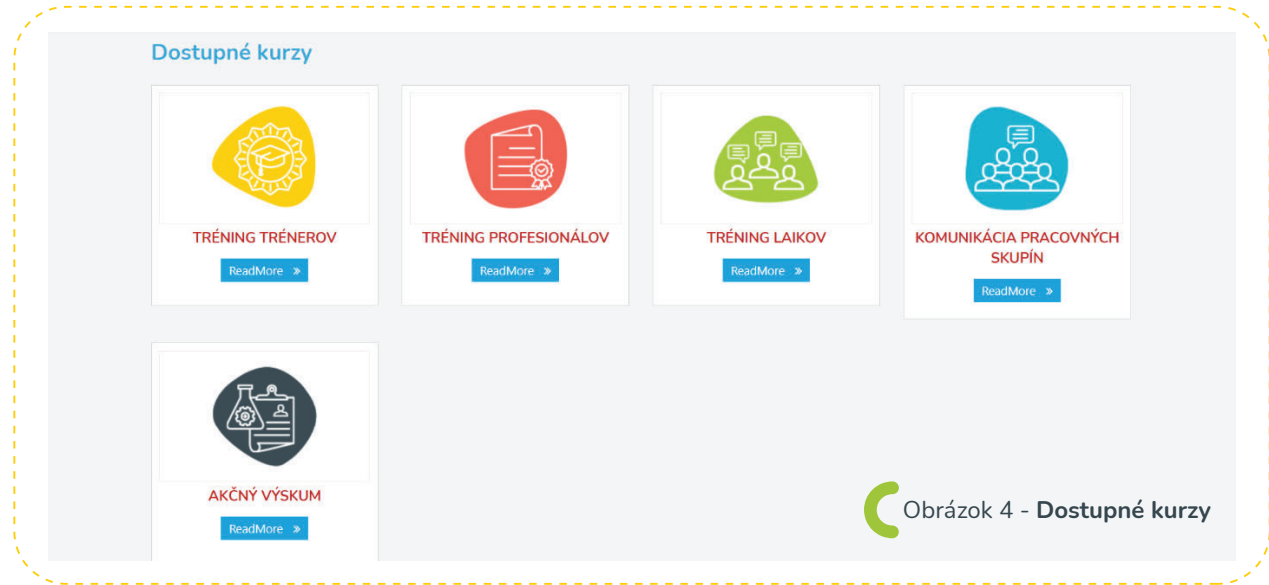

Vstúpime napríklad do kurzu s názvom Tréning trénerov. Po vstupe do kurzu sa ukáže nasledovné zobrazenie:

| त्र म                                   | Pozitívna zmena<br>u rodín v tažkých situáciách | SLOVENČINA (SK)                                                                                                    |
|-----------------------------------------|-------------------------------------------------|----------------------------------------------------------------------------------------------------|
| 曫 Účastníci                             | multidisciplinarne                              |                                                                                                    |
| Odznaky                                 |                                                 |                                                                                                    |
| ✓ Kompetencie                           | TRENING TRENEROV                                | 0                                                                                                    |
| III Známky                              | Domov / Moje kurzy / TT                         |                                                                                                    |
| TRÉNING TRÉNEROV                        |                                                 |                                                                                                    |
| 🗅 WS1: ZÁKLADNÉ                         | TRÉNING TRÉNEROV                                | Kalendar                                                                                                    |
| INFORMÁCIE a<br>AKTIVITY pre účastníkov |                                                 | « január 2021 »                                                                                                    |
| 🗅 WS1: 14.02.2020/ DEŇ 1                | Zoznam workshopov                               | Pon Ut Str Štv Pia So Ne                                                                                                    |
| 🗅 WS1: 15.02.2020/ DEŇ 2                | Miesto Dátum Tréner                             | 4 5 6 7 8 9 10                                                                                                    |
| 🗅 WS1: 16.02.2020/ DEŇ 3                | WS 1: SK, Február Loek Schoenmakers, Ph.D.      | 18         19         20         21         22         23         24           25         26         27         28         29         30         31 |
| 🗅 názov novej témy                      | WS 2: 07 D                                      | Skryť udalosti globálny                                                                                                    |
| 🗅 názov povej témy                      | CZ, Brno Október 2020 <b>Ben</b> Furman         | <ul> <li>Škryť udalosti kategória</li> <li>Skryť udalosti kurz</li> </ul>                                                                           |
|                                         |                                                 | Skryť udalosti skupina                                                                                                    |
| návody na obsluhu                       | ·                                               | Skryť udalosti používateľ                                                                                                    |

Štruktúra kurzu zahŕňa ľavé postranné menu, v ktorom sú informácie ako účastníci, odznaky, kompetencie, známky a rozpracované témy v rámci kurzu. V strednej časti je hlavná pracovná plocha kurzu. Obrázok 5 - Vstup do kurzu

V nej sú zobrazené všetky témy v rámci kurzu. V pravej časti sa nachádzajú pomôcky nazývané aj widgety. Medzi základné widgety, ktoré sú v rámci kurzu, patria: kalendár, nadchádzajúce udalosti, prihlásení používatelia, aktuálna činnosť a posledné komentáre.

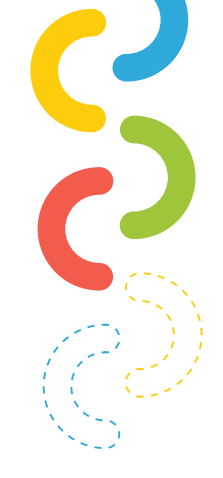

ά.

Obrázok 6 - Nastavenia kurzu

### Nasledovné inštrukcie sa dajú uplatniť len v role učiteľa.

V role učiteľa nás určite bude zaujímať ozubené koliesko, ktoré sa nachádza v pravej časti po otvorení kurzu. Toto ozubené koliesko je zvýraznené na obrázku nižšie.

### TRÉNING TRÉNEROV

Domov / Moje kurzy / TT

Po kliknutí na toto koliesko sa používateľovi zobrazí niekoľko možností ako filtre, nastavenie hodnotenia, zálohovanie, obnovenie dát, import, reset a viac. Okrem týchto možností je na začiatku v tomto zozname možnosť upraviť nastavenia a zapnúť upravovanie. My si vyberieme možnosť zapnúť upravovanie. Po odkliknutí sa nám pri jednotlivých témach v Moodle zobrazia možnosti buď upraviť existujúcu položku alebo "pridať aktivitu alebo zdroj". Štruktúra v rámci jednej témy je zobrazená nižšie na obrázku.

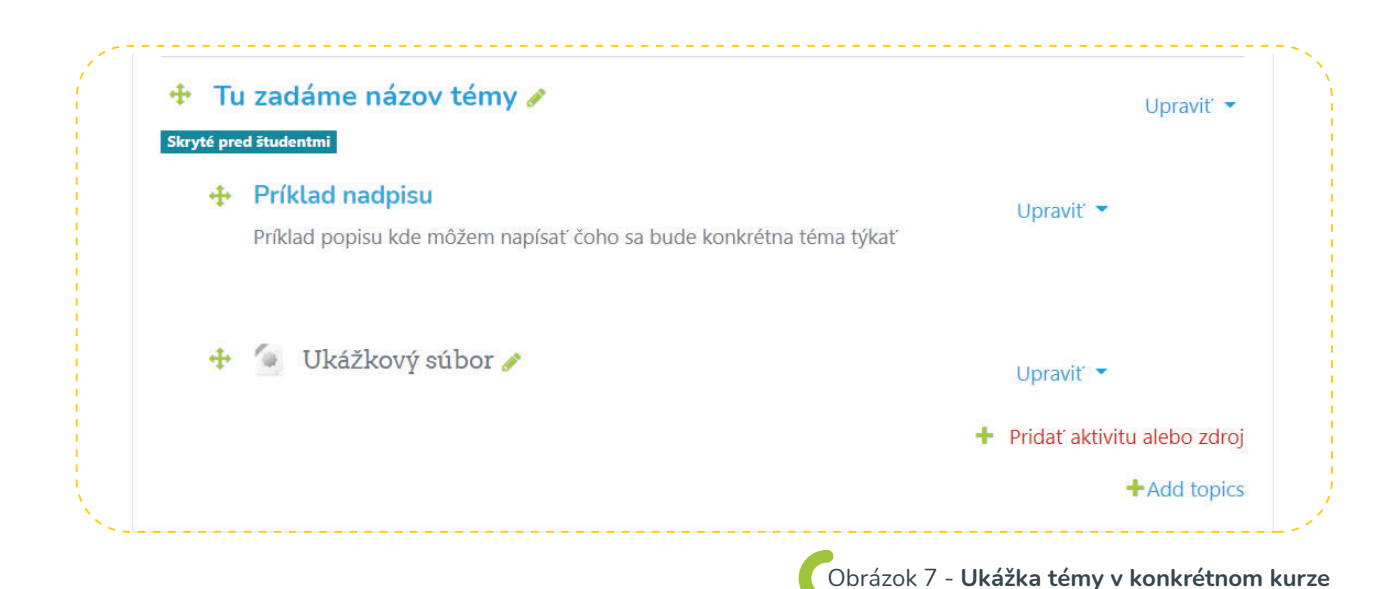

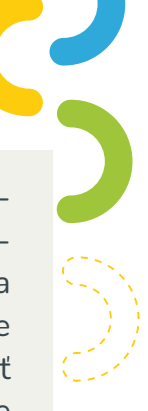

Vyššie na obrázku je uvedený príklad jednej témy. Tém môže byť v rámci kurzu ľubovoľný počet. V pravom dolnom rohu je viditeľné, že ďalšiu tému môžete pridať kedykoľvek. Sekcie, ktoré sú už vytvorené (v našom prípade nadpis a ukážkový súbor) sa dajú upraviť v prípade doplnenia alebo opravy. Upraviť sa dá aj základne nastavenie konkrétnej témy. Každá sekcia sa dá skryť pred študentami. Sekcie nemusíme skryť jednotlivo ale je tu aj možnosť skryť celú tému tak ako je to na obrázku vyššie. To, že téma je skrytá pred študentami je jasné podľa popisu pod témou "Skryté pred študentami". Naopak konkrétnu sekciu alebo tému je možné aj zvýrazniť.

> Ak máme zadanú tému tak môžeme postupne pridávať aktivity a zdroje. V systéme Moodle existujú tieto dve veľké rodiny sekcií, ktoré je možno v rámci témy pridávať.

Po kliknutí na možnosť **"pridať aktivitu alebo zdroj"** sa nám ukáže nasledovné zobrazenie:

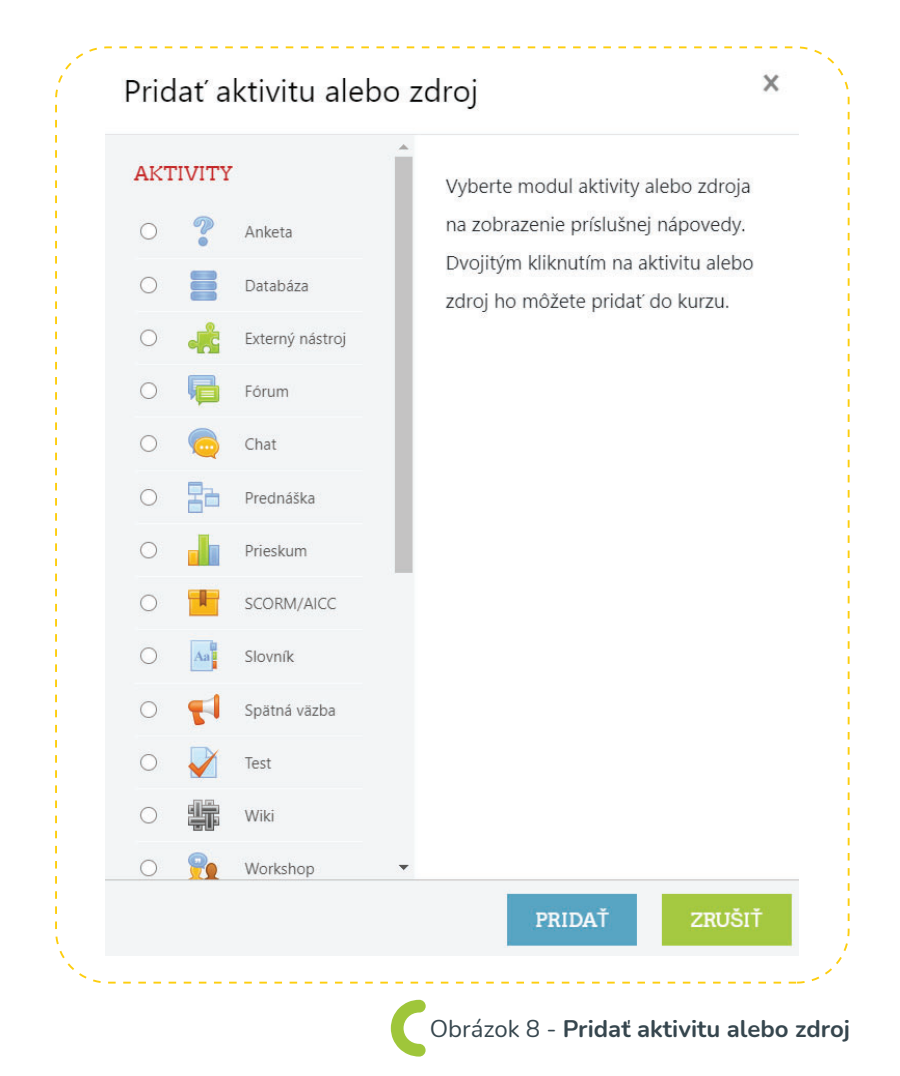

V rámci tohto okna môže používateľ pridať aktivity: anketa, databáza, externý nástroj, fórum, chat, prednáška, prieskum, scorm/aicc, slovník, spätná väzba, test, wiki, workshop a zadanie.

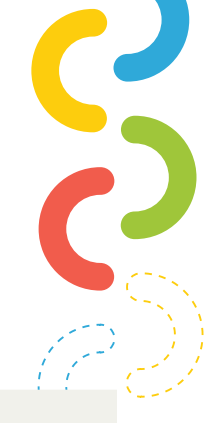

Okrem aktivít môže používateľ pridať aj zdroje: adresár, balík IMS, kniha, nadpis, stránka, súbor, url.

Pre neznámeho používateľa môže byť mätúci spôsob použitia niektorých aktivít alebo zdrojov. Práve pre tieto dôvody si môže používateľ najprv kliknúť na danú aktivitu alebo zdroj a v pravej časti obrazovky sa mu zobrazia konkrétne informácie a použití vybranej sekcie.

> V tejto časti si postupne rozoberieme najpoužívanejšie aktivity a zdroje v rámci LMS systému Moodle. Ak si učiteľ zapne režim upravovania, tak po kliknutí na tlačidlo pridať aktivitu alebo zdroj sa mu zobrazí niekoľko možností.

Medzi najčastejšie pridávané aktivity patria najmä: **Anketa, fórum, test a zadanie.** 

Modul anketa umožňuje učiteľovi položiť otázku a definovať výber z viacerých odpovedí. Výsledky ankety môžu byť študentom sprístupnené potom, ako odpovedia, po nejakom termíne, alebo nikdy. Výsledky môžu byť zobrazené anonymne, alebo s menami

študentov

Anketu je možné použiť napríklad:

ANKETA

- 🔵 ako stimulačný nástroj k uvedeniu preberanej látky
- ) ako nástroj rýchleho testovania posúdenia úrovne porozumenia preberanej témy
- ) na hlasovanie ako sa má ďalej uberať kurz a podobne.¹

| kl<br>uč | iknutí na možnosť pridať aktivitu Anketa<br>iteľovi zobrazia nasledovné možnosti: |                 |
|----------|-----------------------------------------------------------------------------------|-----------------|
| ? F      | Pridávanie novej aktivity Anketa do Tu zadáme názov témyø                         | <br>}(          |
| ,        | Všeobecné nastavenia                                                              | Rozbaliť všetko |
| )        | Odpovede                                                                          |                 |
| )        | Dostupnosť                                                                        |                 |
|          | Výsledky                                                                          |                 |
| )        | Spoločné nastavenia modulu                                                        |                 |
|          | Podmieniť dostupnosť                                                              |                 |
| )        | Таду                                                                              |                 |
| )        | Kompetencie                                                                       |                 |
|          |                                                                                   |                 |

Vo všeobecných nastaveniach je možné nastaviť názov ankety, úvodný text a režim zobrazenia pre voľby. V tomto prípade sa do úvodného textu vkladá práve obsah, ktorý je predmetom ankety. Takže tu učiteľ môže vložiť otázku (Napr. Aký je Váš názor na tento kurz?) Vo voľbe zobrazenia má učiteľ dve možnosti. Vertikálne a horizontálne.

V časti odpovede učiteľ povoľuje alebo zamedzuje zmenu hlasovania či výber viacerých možností. Okrem toho tu učiteľ zadá aj výber odpovedí na položenú otázku. Napríklad v súvislosti z predchádzajúcou otázkou by sme mohli zadať možnosti. 1. Výborný, 2. Dobrý, 3. Priemerný, 4. Dostatočný, 5. Podpriemerný.

Dostupnosť hovorí o tom, v akom čase bude anketa dostupná. V tejto sekcii sa nastavuje dátum a čas kedy anketa bude pre študentov viditeľná a naopak dátum a čas kedy už anketa nebude dostupná.

V časti výsledky učiteľ môže nastaviť, či sa výsledky ankety budú zobrazovať aj študentom alebo nie. Taktiež je tu možné nastaviť zobraziť študentom výsledky ankety po ukončení ankety alebo rovno po zodpovedaní otázok.

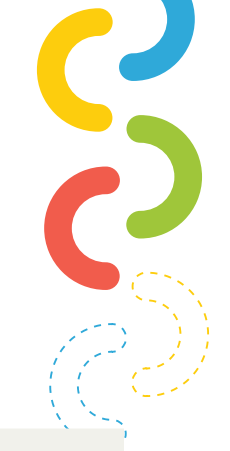

Pri spoločných nastaveniach modulu je uvedená dostupnosť, teda či je anketa viditeľná alebo nie. Okrem dostupnosti tu učiteľ môže vymedziť rozličné skupiny študentov pre ktorých je anketa určená.

Ďalšie nastavenia ako podmieniť prístupnosť, tagy a kompetencie a používajú iba zriedkavo. Najčastejšie z týchto možnosti sa využívajú tagy. Sú to kľúčové slová, ktoré sú priradené určitej ankete. Tieto tágy pomáhajú pri lepšej orientácií a kategorizovaní v prípade, že má viacero ankiet. Vo výsledku vyzerá anketa nasledovne:

| Skúšobná anketa                         |                    |                                |
|-----------------------------------------|--------------------|--------------------------------|
|                                         |                    | Zobraziť 0 odpo                |
| Aký je Váš názor na tento kurz ?        |                    |                                |
| 🔿 Výborný 🔿 Dobrý 🔿 Priemerný 🔿 Dostato | čný ⊖ Podpriemerný |                                |
| ULOŽIŤ MOJU ODPOVEĎ                     |                    |                                |
| < Ukážkový súbor (skryté)               | fst na ◆           |                                |
|                                         |                    | Obrázok 10 - <b>Skúšobná</b> a |
|                                         |                    |                                |
|                                         |                    |                                |
| Γόριμα                                  |                    |                                |
| FÓRUM                                   |                    |                                |

Táto činnosť môže byť tou najdôležitejšou – práve tu totiž najčastejšie prebieha diskusia medzi účastníkmi kurzu. Fóra môžu byť usporiadané niekoľkými rôznymi spôsobmi a môžu zahŕňať hodnotenia príspevkov ostatnými účastníkmi kurzu či učiteľmi. Príspevky možno prehliadať v niekoľkých formátoch a možno k nim pripojiť prílohu. Účastníci kurzu majú možnosť prihlásiť sa k odberu príspevkov, kópia každého vloženého príspevku im v tomto prípade bude posielaná e-mailom. Učiteľ má možnosť vnútiť odoberanie príspevkov všetkým účastníkom.<sup>2</sup>

| Všeobecné nastavenia                    | Whole forum grading                               |
|-----------------------------------------|---------------------------------------------------|
| Dostupnosť                              | Hodnotenia                                        |
| <u>Prílohy a počet slov</u>             | Spoločné nastavenia modulu                        |
| Odber a sledovanie                      | Podmieniť dostupnosť                              |
| Discussion locking                      | ▶ Tagy                                            |
| Blokovať po dosiahnutí počtu príspevkov | Kompetencie                                       |
|                                         | ULOŽIŤ A NÁVRAT DO KURZU ULOŽIŤ A ZOBRAZIŤ ZRUŠIŤ |

Vo všeobecných nastaveniach je možné nastaviť názov fóra, úvodný text a typ fóra. V tomto prípade sa do úvodného textu vkladá práve obsah, ktorý je predmetom fóra. Pri type fóra máme na výber z niekoľkých možností.

- **)** Štandardné fórum pre bežné použite
- ) Otázky a odpovede
- ) Každý môže začať len jednu tému diskusie
- 🕽 Jednoduchá diskusia
- Fórum sa zobrazuje v štandardnom formáte blogu

Dostupnosť hovorí o tom, v akom čase bude fórum dostupné. V tejto sekcií sa nastavuje dátum a čas kedy bude fórum pre študentov viditeľné a naopak dátum a čas kedy už fórum nebude dostupné.

Pri počte slov a prílohách nastavuje učiteľ hlavne maximálnu veľkosť prikladaných súborov a taktiež maximálny počet priložených súborov.

Ďalšie nastavenia zahŕňajú možnosť odberu a sledovania fóra. V tejto sekcií je možné dať povinné alebo nepovinné odoberanie fóra. Okrem toho sa v časti Discussion locking zamedzuje diskusia alebo povoľuje a to na určitý časový limit (Napríklad 1 deň).

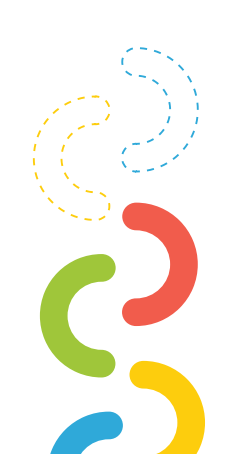

Blokovať po dosiahnutí príspevkov sa pri nastaveniach fóra používa iba veľmi zriedkavo. Je tu možnosť blokovať príspevky po určitom časovom úseku. ( Napríklad 3 dni )

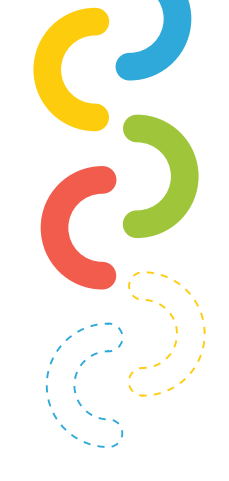

Okrem týchto nastavení sú na obrázku 3 a obrázku 4 uvedené aj ďalšie možnosti. Pri fóre je ale hlavné vytvoriť názov, úvodný text, časové obmedzenie a prípadne tagy, na základe ktorých učiteľ rýchlejšie vyhľadá spomínane fórum.

Hneď potom, ako učiteľ vytvorí fórum, je dostupné pre všetkých študentov. Vytvorené fórum bez diskusných tém je zobrazené nižšie na obrázku.

| TRENING TRENEROV                                      |                |   |                  |
|-------------------------------------------------------|----------------|---|------------------|
| Domov / Moje kurzy / TT / Tu zadáme názov témy        | / Úvodné fórum | 0 | HĽADAŤ VO FÓRACH |
| Úvodné fórum                                          |                |   | 0                |
| / tomto fóre môžete diskutovať o priebehu tohto kurzu |                |   |                  |
| Pridať novú diskusnú tému                             |                |   |                  |
| V tomto fóre ešte nie sú žiadne diskusné témy)        |                |   |                  |
|                                                       |                |   |                  |

Na obrázku 5 je viditeľné, že akonáhle je fórum vytvorené je možnosť pridávania diskusných tém. Po kliknutí na možnosť pridať novú diskusnú tému sa zobrazí kontextové okno, v ktorom je potrebné zadať predmet a správu. Po zadaní týchto údajov je možné poslať tému do diskusného fóra. Téma v konkrétnom fóre vyzerá nasledovne.

| Váš diskusný príspevok bol úspešne pridan                                              | ý.                                 |                 |                                                     |                                                           |                      | ×        | <b>\$</b> |
|----------------------------------------------------------------------------------------|------------------------------------|-----------------|-----------------------------------------------------|-----------------------------------------------------------|----------------------|----------|-----------|
| Máte 1 hodina k úprave ak chcete urobiť z                                              | neny.                              |                 |                                                     |                                                           |                      |          |           |
| Patrik Sitiarik bude dostávať notifikácie o n                                          | ových príspevkoch v 'Programovanie | e ' z 'Úvodné f | fórum                                               |                                                           |                      |          |           |
| vodné fórum                                                                            |                                    |                 |                                                     |                                                           |                      |          |           |
| omto fóre môžete diskutovať o priebehu tr                                              | bto kurzu                          |                 |                                                     |                                                           |                      |          |           |
|                                                                                        |                                    |                 |                                                     |                                                           |                      |          |           |
|                                                                                        |                                    |                 |                                                     |                                                           |                      |          |           |
| Pridať novú diskusnú tému                                                              | ino kuizu                          |                 |                                                     |                                                           |                      |          |           |
| Pridať novú diskusnú tému<br>Diskusia                                                  |                                    |                 | Diskusiu začal(a)                                   | Posledný<br>príspevok ↓                                   | Odpovede             | Odoberať | 5         |
| Pridať novú diskusnú tému<br>Diskusia                                                  |                                    |                 | Diskusiu začal(a)<br>Patrik Sitiarik<br>17 jan 2021 | Posledný<br>príspevok ↓<br>Patrik Sitiarik<br>17 jan 2021 | <b>Odpovede</b><br>0 | Odoberať | :         |
| Pridať novú diskusnú tému<br>Diskusia<br>☆ Programovanie                               |                                    |                 | Diskusiu začal(a)<br>Patrik Sitiarik<br>17 jan 2021 | Posledný<br>príspevok↓<br>Patrik Sitiarik<br>17 jan 2021  | Odpovede<br>0        | Odoberať | :         |
| Pridať novú diskusnú tému<br>Diskusia<br>☆ Programovanie<br>< Skúšobná anketa (skryté) | ísť na                             | ÷               | Diskusiu začal(a)<br>Patrik Sitiarik<br>17 jan 2021 | Posledný<br>príspevok                                     | Odpovede<br>0        | Odoberat | I         |

Akonáhle používateľ pridá nejakú diskusnú tému, je možné na ňu reagovať. Tu dostávajú priestor k vyjadreniu hlavne študenti. Po pridaní témy je užívateľovi oznámené, že prípadné zmeny môže urobiť do 1. hodiny od zverejnenia témy. Taktiež užívateľ, ktorý pridal tému, bude automaticky dostávať notifikácie v prípade, ak niekto bude na jeho tému reagovať. V prípade, že užívateľ nechce dostať notifikácie, stačí odškrtnúť tlačidlo odoberať.

V rámci témy sa zobrazuje predmet témy, osoba ktorá diskusiu začala, osoba ktorá dala posledný príspevok k téme a taktiež počet odpovedí.

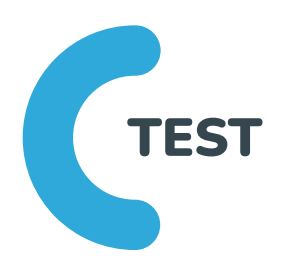

Modul Test umožňuje lektorovi vytvárať kvízy obsahujúce úlohy rôznych typov, vrátane úloh s voľbou viacnásobnej odpovede, porovnávacích úloh, úloh s tvorenou krátkou odpoveďou a číselných úloh.

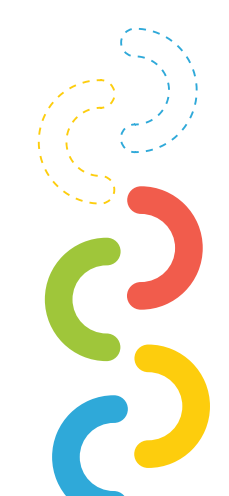

Lektor môže povoliť viacnásobné pokusy o absolvovanie testu, s úlohami premiešanými alebo náhodne vybranými z Banky úloh. Je možné nastaviť časový limit. úloh

Každý pokus sa hodnotí automaticky, s výnimkou úloh typu Esej (s tvorenou dlhou odpoveďou) a hodnotenie sa zaznamenáva do klasifikačného záznamu.

Lektor môže vybrať, kedy a či sa študentom zobrazia tipy, spätné väzby a správne odpovede.

Testy môžu byť použité

- 🔵 ako testy v kurze
- 🕽 ako mini testy pri samoštúdiu alebo na konci preberanej témy
- 🕽 ako súborná skúška s využitím úloh z minulých skúšok
- ) na dodanie okamžitej spätnej väzby o výkone používateľa
- 🕽 na sebahodnotenie používateľa³

Po kliknutí na možnosť pridať test sa učiteľovi zobrazia nasledovné možnosti :

| • | Časovanie                  |  |
|---|----------------------------|--|
|   | Známka                     |  |
|   | Usporiadanie               |  |
|   | Správanie otázky           |  |
|   | Možnosti prehľadu 🤨        |  |
|   | Vzhľad                     |  |
|   | Extra obmedzenia na pokusy |  |
|   | Celková spätná väzba 😧     |  |
|   | Spoločné nastavenia modulu |  |

3 https://docs.moodle.org/38/en/Quiz\_activity

Vo všeobecných nastaveniach učiteľ nastaví názov testu a taktiež stručný popis. Napríklad z akých učebných celkov bude test, prípadne základné informácie ako počet otázok a koľko majú študenti času na test.

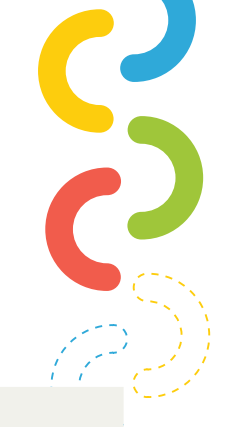

Pri časovaní, okrem dátumu a času otvorenia a zatvorenia testu, je tu aj možnosť pridať celkový čas na test (napríklad 30 minút). Taktiež časovanie na jednu konkrétnu otázku (napríklad 1 minúta). Je dôležité, aby v tomto prípade bolo vybrané buď iba časovanie na celý test, alebo len časovanie na jednu otázku. V prípade, že nastavím ja celkový čas aj čas na jednu otázku, je možné, že test bude nefunkčný. Okrem toho je možné v tejto sekcii nastaviť čo sa stane ak vyprší čas.

- 🕽 Otvorené pokusy sú odoslané automaticky
- Existuje určitý časový interval, kedy môžu byť odoslané pokusy, ale nie je možné odpovedať na ďalšie otázky. (Táto možnosť sa využíva práve pri načasovaní na jednu otázku.)

| <ul> <li>Časovanie</li> </ul> |   |          |               |         |                |       |      |               |
|-------------------------------|---|----------|---------------|---------|----------------|-------|------|---------------|
| Otvoriť test                  | 0 | 17 🗢     | január        | \$      | 2021 🗢         | 11 \$ | 05 🗢 | 🛗 🗆 Aktivovať |
| Zatvoriť test                 |   | 17 🗢     | január        | \$      | 2021 🗢         | 11 🗢  | 05 🗢 | 🛗 🗆 Aktivovať |
| Časový limit                  | 0 | 0        | minúty        | \$      | 🗆 Aktivovať    |       |      |               |
| Keď vyprší čas                | 0 | Existuje | e určitý časo | vý inte | erval, keď môż | £ ◆   |      |               |
| Termín pre odovzdanie         | 0 | 1        | minúty        | •       | 🗹 Aktivovať    |       |      |               |

💙 Pokusy musia byť odoslané pred vypršaním času, inak nebudú uznané.

V nastaveniach známky je možné nastaviť kategóriu známok a taktiež potrebnú známku. Potrebná známka určuje, koľko potrebuje žiak nato, aby úspešne zvládol konkrétny test.

| <ul> <li>✓ Známka</li> </ul> |   |                    |                   |
|------------------------------|---|--------------------|-------------------|
| Kategória známok             | 0 | Nezaradené 🗢       |                   |
| Potrebná známka              | 0 |                    |                   |
| Povolený počet pokusov       |   | Neohraničený 🗢     |                   |
| Metóda známkovania           | 0 | Najvyššia známka 🗢 | Obrázok 16 - Test |

V usporiadaní je možné nastaviť koľko otázok bude zobrazených na jednej stránke testu. A taktiež navigácie:

> Voľná: Študenti sa môžu spätne vracať k nezodpovedaným otázkam
 > Sekvenčná: Študenti sa spätne nemôžu vracať k nezodpovedaným otázkam

Ďalšia z možností je správanie otázky. V tejto sekcii nastavuje učiteľ, či sa otázky budú v rámci úloh zamiešavať a taktiež správanie otázok. Možnosti správania otázok sú zobrazené nižšie na obrázku:

| <ul> <li>Správanie otázky</li> </ul> |   |                                                                                            |                                   |
|--------------------------------------|---|--------------------------------------------------------------------------------------------|-----------------------------------|
| Zamiešať v rámci úloh                | 0 | Áno ◆                                                                                      |                                   |
| Ako sa otázky správajú               | 0 | Oneskorená odozva 🗢                                                                        |                                   |
| Zobraziť viac                        |   | Adaptívny režim<br>Adaptívny režim (bez penalizácií)                                       |                                   |
|                                      |   | Interaktívna s viacerými pokusmi<br>Okamžitá odozva<br>Okamžitá odozva s hodnotením istoty |                                   |
|                                      |   | Oneskorená odozva s hodnotením istoty                                                      | Obrázok 18 - Test - správanie otá |

Možnosti prehľadu sú pre učiteľa užitočné z hľadiska informácií, ktoré sa zobrazujú jemu a informácií, ktoré sa zobrazujú študentom. Ide hlavne o informáciu vyjadrujúcu počet získaných bodov. V tejto sekcií je možné nastaviť, či známku uvidí študent a ak ju uvidí, tak kedy. Počas pokusu, hneď po pokuse, neskôr, keď je test stále otvorený a potom, ako sa uzatvorí test.

| ioznosti premadu 😈             |                                 |                                                     |                              |
|--------------------------------|---------------------------------|-----------------------------------------------------|------------------------------|
| očas pokusu<br>🛙 Tento pokus 😗 | Hneď po pokuse<br>Z Tento pokus | Neskôr, keď je test stále otvorený<br>🗹 Tento pokus | Po tom, ako sa uzatvorí test |
| 🛛 Či je správna 😯              | ☑ Či je správna                 | Či je správna                                       | Či je správna                |
| 🖾 Známky 😧                     | Známky                          | Známky                                              | Známky                       |
| 🗹 Špecifická spätná väzba 😯    | 🗹 Špecifická spätná väzba       | Špecifická spätná väzba                             | Špecifická spätná väzba      |
| 🖉 Všeobecná spätná väzba 😯     | ✓ Všeobecná spätná väzba        | Všeobecná spätná väzba                              | Všeobecná spätná väzba       |
| 🗹 Správna odpoveď 😯            | Správna odpoveď                 | Správna odpoveď                                     | Správna odpoveď              |
| 🗌 Celková spätná väzba 😯       | Celková spätná väzba            | Celková spätná väzba                                | Celková spätná väzba         |

Obrázok 19 - Test - možnosti prehľadu

|                                                         |                        |                                              |                 | R            |
|---------------------------------------------------------|------------------------|----------------------------------------------|-----------------|--------------|
| V možnostiach vzhľadu je<br>kurze a taktiež desatinné r | možné na<br>niesta z v | astaviť veľkosť obrázk<br>yhodnotenej známky | ku v            |              |
| <ul> <li>Vzhľad</li> </ul>                              |                        |                                              |                 |              |
| Ukázať obrázok používateľa                              | 0                      | Bez obrázku 🗢                                |                 |              |
| Desatinné miesta v známkach                             | 0                      | 2 🗢                                          |                 |              |
| Zobraziť viac                                           |                        |                                              | Obrázok 20 - To | est - vzhľad |

Extra obmedzenia na pokusy definujú heslo, ktoré študenti musia zadať ak chcú test absolvovať. Taktiež je tu možné definovať IP adresu siete ak chceme aby študenti absolvovali test napríklad v jednej počítačovej učebni.

> Okrem týchto nastavení tu je možné definovať časové odstupy medzi 1. a 2. pokusom alebo medzi ďalšími pokusmi (Napríklad 1 minútu). Ak povolím bezpečnosť prehliadača, študentom sa zobrazí vyskakovanie okno ktoré musia potvrdiť. Taktiež je možné spustiť test aj v režime off-line pomocou mobilnej aplikácie.

| 1 |                                                                     |     |                                                  |   |
|---|---------------------------------------------------------------------|-----|--------------------------------------------------|---|
| 6 | 🔻 Extra obmedzenia na pokusy                                        |     | ×                                                | Ŷ |
|   | Vyžaduje sa heslo                                                   | 0   | heslo123                                         |   |
|   | Vyžaduje sa adresa siete                                            | 1 🕄 | Press enter to save changes                      | Ì |
|   | Vynútiť časový odstup medzi 1. a 2.<br>pokusom                      | 1 😮 | 0 minúty 🗢 🗆 Aktivovať                           |   |
|   | Vynútiť časový odstup medzi ďalšími<br>pokusmi                      | 1 😯 | 0 minúty 🗢 🗆 Aktivovať                           | 1 |
|   | Bezpečnosť prehliadača                                              | 1 🕜 | Žiadne 🗢                                         |   |
|   | Povoliť pokus o kvíz v režime offline<br>pomocou mobilnej aplikácie | 1 🕜 | Nie 🗢                                            | 1 |
|   | Zobraziť menej                                                      |     | C Obrázok 21 - Test - extra obmedzenia na pokusy |   |

Celková spätná väzba je možnosť stanoviť si pri určitej hodnotiacej hranici doplnenie stručného popisu.

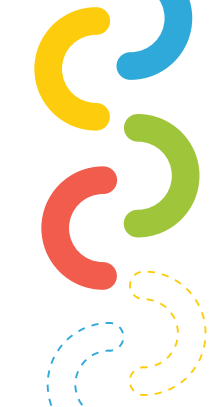

Napríklad, učiteľ by si definoval hranicu úspešnosti nad 50 %. Tak pri študentoch, ktorí majú 50 a menej percent sa vypíše hláška systému ("Bohužiaľ test si budete musieť zopakovať"). Týchto hodnotiacich hraníc si učiteľ môže pridávať ľubovoľné množstvo.

| Iranica hodnotenia | 100%                                         |
|--------------------|----------------------------------------------|
| pätná väzba        |                                              |
| Iranica hodnotenia | <50%                                         |
| pätná väzba        | I A - B I ≔ ⊨ % % ⊆ № ∳ ₩ ℓ H-P              |
|                    | Bohužiaľ test si budete musieť zopakovať     |
| Hranica hodnotenia | 0%                                           |
|                    | PRIDAŤ EŠTE {N} POLÍ SO SPÄTNOU VÄZBOU       |
|                    | Obrázok 22 - <b>Test - celková spätná vä</b> |

modulu, podmieniť dostupnosť, tagy a kompetencie, ale tieto nastavenia sú používané iba veľmi zriedkavo.

Ak si učiteľ týmto spôsobom vytvorí test a následne si na neho klikne, zobrazí sa mu nasledovné oznámenie:

| Skúšobný test |                                                                                                    | 0                           | •    |
|---------------|----------------------------------------------------------------------------------------------------|-----------------------------|------|
|               | Ak sa chcete pokúsiť o tento kvíz, musíte poznať heslo kvízu<br>Časový limit<br>Metóda hodnotenia: Najvyššia známka |                             |      |
|               | Zatiaľ neboli pridané žiadne otázky                                                                                 | ×                           |      |
|               | UPRAVIŤ TEST<br>SPÄŤ DO KURZU                                                                                       |                             |      |
|               |                                                                                                    | Obrázok 23 - Test - vytvore | enie |

Učiteľ test vytvoril, no zatiaľ v ňom nemá žiadne otázky. V tomto prípade musíme kliknúť na tlačidlo upraviť test a dostaneme sa do režimu vkladania a úpravy otázok.

| Iprava testu: Skúšobný testø           |                                 |
|----------------------------------------|---------------------------------|
| ázky: 0   Tento test je otvorený       | Maximálna známka 10,00 ULOŽIŤ   |
| PRESTRÁNKOVAŤ VÝBER VIACERÝCH POLOŽIEK | Súčet hodnotení: 0,00           |
| 1                                      | 🗌 Zamiešať otázky 🥥<br>Pridať 💌 |
|                                        |                                 |
|                                        |                                 |
|                                        |                                 |

V tomto režime môže učiteľ vkladať nové otázky alebo upravovať existujúce. Okrem toho tu možno nastaviť aj miešanie otázok a maximálnu známku za celý test. Po kliknutí na možnosť pridať sa učiteľovi zobrazí nasledovné.

| OTÁ2                    | ZKY                            |                                      |
|-------------------------|--------------------------------|--------------------------------------|
| $\bigcirc$              | E Viaceré odpovede             | Zvolte typ otázky pre zobrazenie jej |
| $\bigcirc$              | • • Pravda/Nepravda            | opisu                                |
| $\bigcirc$              | Zhoda                          |                                      |
| $\bigcirc$              | Krátka odpoveď                 |                                      |
| $\bigcirc$              | 12 Numerický                   |                                      |
| $\bigcirc$              | Esej                           |                                      |
| )<br>Jednod             | 2#2<br>⇒?<br>luchá výpočotvá   |                                      |
| O<br>Presun             | 💠<br>úť do obrázku             |                                      |
| O<br>Priradío<br>odpove | ?:<br>ovanie z krátkych<br>edí |                                      |
| $\bigcirc$              | ▲Ť Ťahať do textu              |                                      |
| 0                       |                                | -                                    |
|                         |                                | PRIDAŤ ZRUŠIŤ                        |

### Učiteľ má na výber z rôznych typov otázok:

- Viaceré odpovede
- 🕽 Pravda/Nepravda
- 🕽 Zhoda
- 🔵 Krátka odpoveď
- 🔵 Numerická
- 🕽 Esej
- Jednoduchá výpočtová
- 🕽 Presunúť do obrázku

- Priraďovanie krátkych odpovedí
- ) Ťahať do textu
- 🔵 Vložené odpovede
- 🕽 Výber chýbajúcich slov
- 🔵 Výpočtová
- 🔵 Výpočtová s viacerými odpoveďami
- 🔵 Značky pre umiestnenie
- ) Opis

### Medzi najčastejšie využívané typy otázok v teste patria najmä:

- 🔵 Viaceré odpovede
- Pravda/Nepravda
- 🔵 Krátka odpoveď
- 🕽 Esej

Po pridaní jednotlivých otázok môžeme test uložiť. Ako učiteľ mám možnosť do testu aj nahliadnuť, aby som skontroloval správnosť časovania, prípadne poradia a navigácie otázok. Test po nahliadnutí vyzerá nasledovne.

| TRÉNI<br>Iomov / Moje I                                                                                      | NG TRÉNEROV<br>kurzy / TT / Tu zadáme názov témy / Skúšobný test / Náhľad                                        |                                                                                        |
|----------------------------------------------------------------------------------------------------|----------------------------------------------------------------------------------------------------|----------------------------------------------------------------------------------------|
| otázka 1<br>Este<br>neczodpovedané<br>Max.<br>hodrotenie 1,00<br>₹ Označiť<br>totázku<br>© Upraviť<br>otázku | Akej farby je slnko?<br>Označte jednu odpoved:<br>o a. sivé<br>b. biele<br>o c. žlté<br>d. zelené<br>o e. čierne | Navigácia v teste<br>1 2 3<br>Ukončiť pokus<br>Zvyšný čas 0:29:45<br>ZAČAŤ NOVÝ NÁHĽAD |
| Otázka 2<br>Ešte<br>nezodpovedané<br>Max.<br>hodnotenie 1,00<br>° Označiť<br>otázku<br>© Upraviť<br>otázku   | Mesiac je menší než Zem<br>Vyberte jednu:<br>O Pravda<br>O Nepravda                                              |                                                                                        |

Pri teste študent v pravom rohu vidí počet otázok a aj čas, ktorý mu na vyplnenie testu ostáva. V ľavej časti sa študentovi zobrazujú konkrétne otázky a je na učiteľovi, aký druh zobrazenia použije. Môže to byť zobrazenie viacerých otázok na stranu alebo zobrazenie iba jednej otázky. Po vyplnení testu študent otázky odošle a učiteľ určí známku na základe výsledných bodov testu.

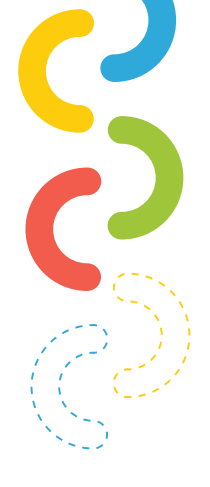

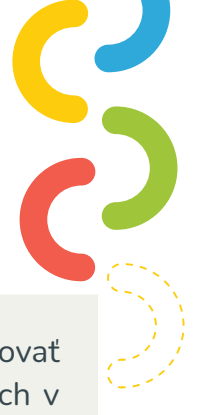

Modul Zadanie umožňuje učiteľovi odkomunikovať úlohy, pozbierať práce, ohodnotiť a okomentovať ich v spätnej väzbe.

Študenti môžu odovzdať ľubovoľný digitálny obsah (súbory), ako sú dokumenty textových aplikácií, tabuľky, obrázky alebo audio- a videoklipy. Alternatívne alebo okrem toho môže zadanie požadovať, aby študenti napísali text priamo do textového poľa. Zadanie je možné tiež použiť na to, aby sa študentom pripomenuli úlohy "reálneho sveta", ktoré potrebujú dokončiť offline - napr. umelecké dielo, a preto si nevyžadujú žiadny digitálny obsah. Študenti môžu prácu odovzdávať individuálne, alebo ako členovia skupiny.

ZADANIE

Pri posudzovaní zadaní môžu učitelia vytvárať komentáre a nahrávať súbory, ako sú ohodnotené práce používateľov, dokumenty s komentármi alebo nahovorenú audio spätnú väzbu. Zadania je možné ohodnotiť použitím číselnej alebo vlastnej stupnice alebo rozšírenej hodnotiacej metódy, ako je napr. rubrika. Záverečné hodnotenia sa zaznamenávajú do známkového výkazu.<sup>4</sup>

Po kliknutí na možnosť pridať zadanie sa učiteľovi zobrazia nasledovné nastavenia.

| Všeobecné nastavenia                |                                   |
|-------------------------------------|-----------------------------------|
| Dostupnosť                          |                                   |
| Typy zadaní                         |                                   |
| Typy hodnotenia                     |                                   |
| Nastavenie odovzdávania zadaní      |                                   |
| Nastavenie skupinového riešenia     |                                   |
| Oznámenia                           |                                   |
| Známka                              |                                   |
| Spoločné nastavenia modulu          | Obrázok 27 - Zadanie - nastavenia |
| The description of the external set |                                   |

4 https://docs.moodle.org/38/en/Assignment\_activity

Vo všeobecných nastaveniach učiteľ napíše názov zadania a taktiež opis. Do opisu je potrebné zadať už konkrétne požiadavky na úlohu, prípadne ďalšou možnosťou je nahrať súbor, ktorý je potrebný k splneniu tohto zadania.

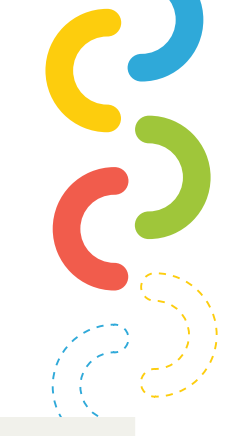

Pri zadaniach má učiteľ dve možnosti spätnej väzby. Buď budú žiaci odovzdávať zadanie vo forme súboru, alebo archívu, ktorý nahrajú priamo do Moodle, alebo budú do zadania písať online text.

To, ako vyzerajú všeobecné nastavenia pri zadaní, je zobrazené nižšie na obrázku.

| 0 | Programovanie                                                                     |
|---|-----------------------------------------------------------------------------------|
|   |                                                                                   |
|   | Vytvorte program pre NXT robota podľa požiadaviek priložených v dokumente nižšie. |
| Ð | Zobraziť opis na titulnej stránke kurzu  Maximálna veľkosť pre pové súbory: 15b   |
| Ū | ■     Súbory                                                                      |
|   | Pre nahranie súborov z vášho počítača ich potiahnite sem                          |
|   | 0                                                                                 |

Ďalšou z možností je dostupnosť. V tejto sekcii je možné nastaviť dátum a čas, kedy bude zadanie dostupné a taktiež dátum a čas, kedy majú žiaci zadanie odovzdať. Okrem toho si tu učiteľ môže určiť presný dátum a čas pripomienky, aby toto zadanie vyhodnotil.

| Povoliť odovzdanie zadaní od        | 0 | 17 🗢 | január | \$<br>2021 🗢 | € 00 | 00 \$ | 🛗 🗹 Aktivovať |
|-------------------------------------|---|------|--------|--------------|------|-------|---------------|
| Termín odovzdania                   | 0 | 24 🗢 | január | \$<br>2021 🗢 | 00 🗢 | 00 \$ | 🛗 🗹 Aktivovať |
| Dátum ukončenia                     | 0 | 17 🗢 | január | \$<br>2021 🗢 | 15 🗢 | 08 \$ | 🛗 🗆 Aktivovať |
| Pripomenúť mi termín<br>známkovania | 0 | 31 🗢 | január | \$<br>2021 🗢 | 00 ≎ | 00 \$ | 🛗 🗹 Aktivovať |

Typy zadania sú dôležitou súčasťou, pretože práve v tejto sekcii učiteľ určuje spôsob odovzdania zadania. Učiteľ má na výber z týchto možností:

- Online text
- 🕥 Súbory odovzdaných zadaní
- ) Online text aj súbor odovzdaných zadaní

Okrem toho tu učiteľ definuje aj maximálny počet nahrávaných súborov. Tento počet sa zadáva v súvislosti s jedným konkrétnym študentom. (Napríklad 1 študent môže nahrať maximálne 2 súbory).

V ďalších možnostiach sa definuje maximálna veľkosť odovzdaného súboru. Pre Moodle je maximálna veľkosť nahrávaných súborov 15MB. Okrem veľkosti súborov tu učiteľ definuje aj povolený typ nahrávaných súborov. Napríklad ak sa zadanie týka zvuku a učiteľ nadefinuje, že odovzdané súbory musia byť vo formáte mp3 teda audio súbory.

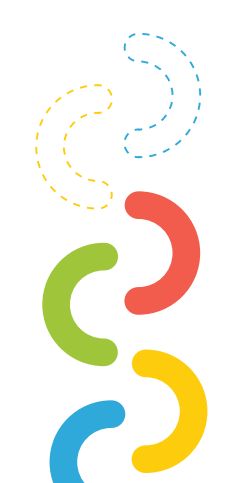

|         | □ Online text ? Súbory odovzdaných zadaní ?     |
|---------|-------------------------------------------------|
| 0       | 20 🗢                                            |
| 0       | Rovnaké obmedzenie veľkosti ako pre: 🗢          |
| 0       | VYBRAŤ SI Žiadna voľba                          |
|         | Obrázok 30 - Zadanie - typy zadaní              |
| dôležit | é nastaviť, že k odovzdaným                     |
|         | ?         ?         ?         ?         dôležit |

| <ul> <li><u>Typy hodnotenia</u></li> </ul> |   |                                                                                         |     |
|--------------------------------------------|---|-----------------------------------------------------------------------------------------|-----|
| Typy hodnotenia                            |   | 🗹 Komentáre 投 🏾 PDF poznámky 设 🗆 Offline klasifikačná tabuľka 投 🗆 Súbory s komentármi 💡 |     |
| Vložený komentár                           | 0 | Nie 🗢                                                                                   | ,   |
| ``````````````````````````````````````     |   | Obrázok 31 - Zadanie - typy hodnote                                                     | nia |

Pri nastaveniach odovzdávania zadaní si učiteľ môže zvoliť, či študenti majú pri odovzdaní zadania kliknúť na tlačidlo odoslať, či požadovať, aby študenti potvrdili predložene vyhlásenie alebo opätovné otvorené pokusy.

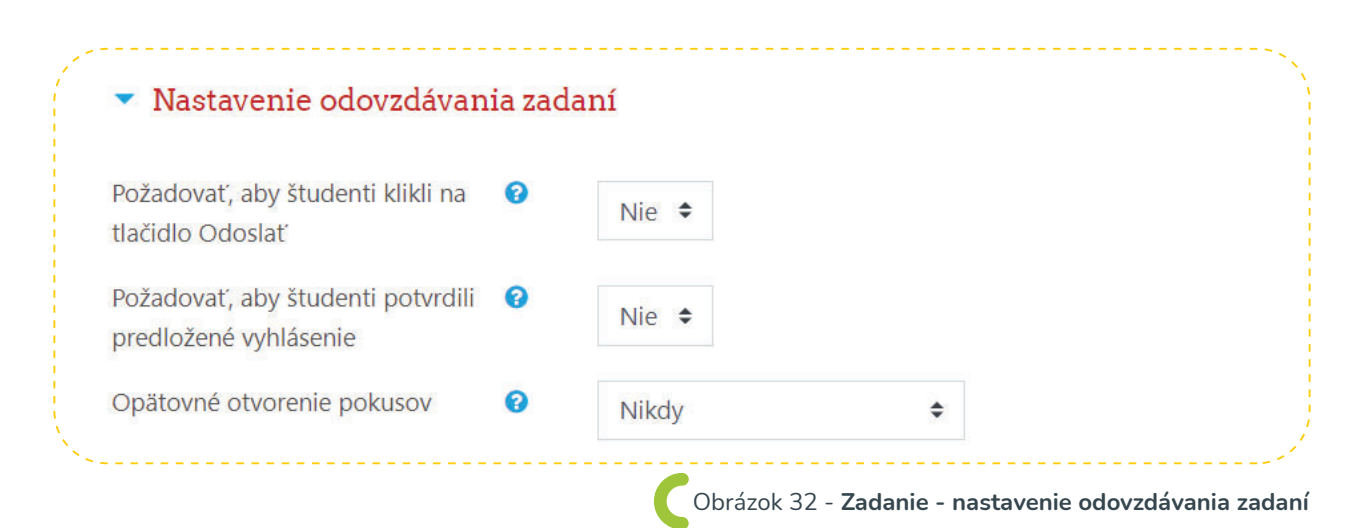

V prípade, že sa utvoria medzi študentami skupiny, je tu možnosť odovzdávania skupinového riešenia. Pri tejto možnosti sa nedefinuje počet žiakov v skupine ale iba povolenie, či je alebo nie je možné odovzdať skupinové zadanie.

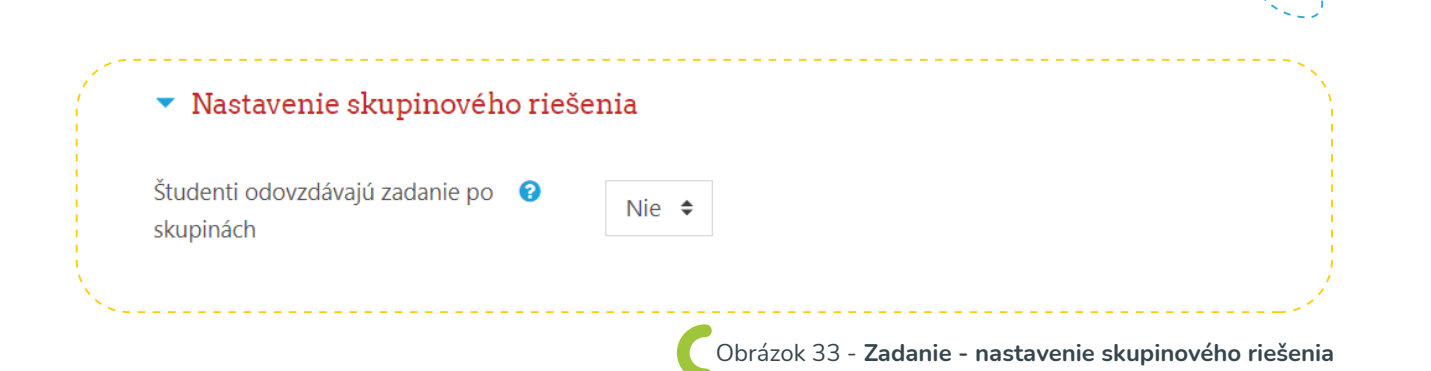

Ďalšou sekciou sú oznámenia. Tie majú informovať hodnotiteľov o odovzdaných zadaniach a o oneskorených zadaniach. Taktiež je tu upozornenie, aby študenti nemenili základné nastavenia v konkrétnom module zadania (Napríklad pri online texte alebo súbore).

Táto sekcia je používaná pri zadaniach iba veľmi zriedkavo. Je to najmä z dôvodu, že ak si učiteľ stanoví na vypracovanie zadania týždeň, tak je sám hodnotiteľom a on sám vie kedy má zadanie opraviť. Možnosť oznámenia je využívaná najmä v prípade, že zadanie má viacero hodnotiteľov.

| Oznámenia                                                   |       |  |
|-------------------------------------------------------------|-------|--|
| oslať oznámenie hodnotiteľom 🛛 😯                            | Nie 🗢 |  |
| Poslať oznámenie hodnotiteľom o 😯<br>oneskorených zadaniach | Nie 🗢 |  |
| /ýchodzie nastavenie "Upozorniť 🛛 😯                         | Áno ◆ |  |

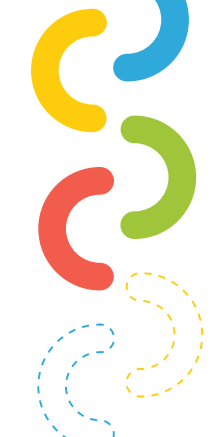

Pri konkrétnych zadaniach je možné v sekcií známka nastaviť aj spôsob známkovania. Učiteľ môže zvoli body, stupnicu alebo žiadne známkovanie. Ďalej môže zvoliť metódu hodnotenia, kategóriu známok, potrebnú zámku v percentách alebo bodoch a tiež môže skryť identitu hodnotiteľa.

| Známka                                  | 0 | Typ Body ≎                     |
|-----------------------------------------|---|--------------------------------|
|                                         |   | Maximum bodov                  |
|                                         |   | 100                            |
| Metóda hodnotenia                       | 0 | Jednoduché priame hodnotenie 🗢 |
| Kategória známok                        | 0 | Nezaradené 🗢                   |
| Potrebná známka                         | 0 |                                |
| Známkovanie naslepo                     | 0 | Nie 🗢                          |
| Skryť študentom identitu<br>hodnotiteľa | 0 | Nie 🗢                          |
| Použiť postup známkovania               | 0 | Nio 🍝                          |

V ďalších nastaveniach sú spoločné nastavenia modulu, podmienenie dostupnosti, tagy a kompetencie ktoré boli už spomínané v aktivitách vyššie.

> Po nastavení zadanie učiteľ uloží nastavenia a táto aktivita sa automaticky pridá do zoznamu viditeľných aktivít.

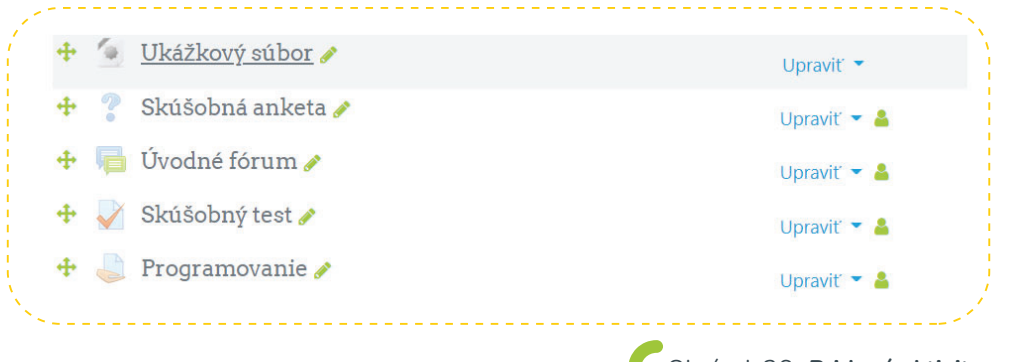

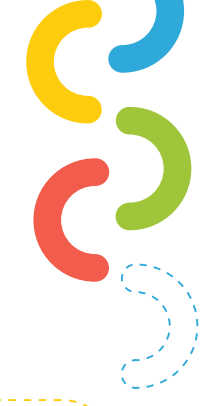

Po kliknutí na zadanie s témou programovanie sa učiteľovi naskytne nasledovné zobrazenie:

| Programovanie                                         |                                          | * |
|-------------------------------------------------------|------------------------------------------|---|
| ytvorte program pre NXT robota podľa požiadaviek pril | ožených v dokumente nižšie.              |   |
| umár hodnotenia                                       |                                          |   |
| Skryté pred študentmi                                 | Áno                                      |   |
| Účastníci                                             | 13                                       |   |
| Odovzdané                                             | Ō                                        |   |
| Je potrebné ohodnotiť                                 | 0                                        |   |
| Termín odovzdania                                     | Nedelïa, 24 január 2021, 00:00           |   |
| Ostáva                                                | 6 dni 7 hodín                            |   |
|                                                       | ZOBRAZIŤ VŠETKY ODOVZDANÉ ZADANIA Známka |   |

### Učiteľ vidí v sumarizácií zadania tieto možnosti:

- Skryté alebo odhalené zadanie pred študentami
- ) Počet účastníkov kurzu
- ) Počet odovzdaných zadaní
- ) Koľko zadaní je potrebné ohodnotiť
- 🔵 Termín, dokedy majú študenti odovzdať zadanie (Dátum a čas)
- 🔵 Koľko času ostáva do termínu odovzdania

V tomto prípade ak má učiteľ nejaké neohodnotené zadania je potrebné zadania oznámkovať cez tlačidlo známky. Pre sumarizáciu si učiteľ taktiež môže zobraziť všetky odovzdané zadania.

> Okrem aktivít sa na Moodle dajú vkladať do tém rôzne zdroje. Medzi tie najpoužívanejšie patrí najmä adresár, kniha, nadpis, stránka, súbor a URL.

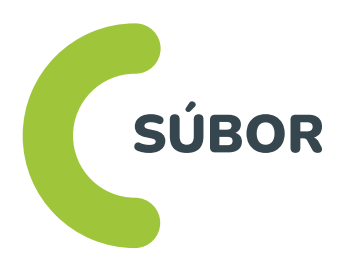

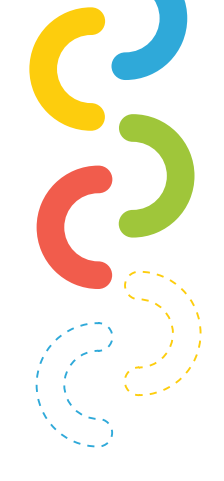

Modul kurzu je používaný najmä ako zdroj učebných materiálov pre študentov. Je mnoho typov súborov. Niektoré sa v Moodle zobrazujú automaticky, iné je potrebné stiahnuť. Súbor môže obsahovať rôzne multimediálne prvky ako HTML stránku či flash objekty.

> Najčastejšie sa súbor používa na zdieľanie podporných materiálov ako sú prezentácie word, súbory, či pdf materiály. V rámci konkrétne témy kurzu je tak možné nahrať niekoľko súborov rozličného typu. Po kliknutí na možnosť pridať zdroj súboru sa učiteľovi zobrazia nasledovné možnosti nastavení.

| ► Rozbaliť                                        |
|---------------------------------------------------|
| Všeobecné nastavenia                              |
| Vzhľad                                            |
| Spoločné nastavenia modulu                        |
| Podmieniť dostupnosť                              |
| Таду                                              |
| Kompetencie                                       |
| ULOŽIŤ A NÁVRAT DO KURZU ULOŽIŤ A ZOBRAZIŤ ZRUŠIŤ |

Vo všeobecných nastaveniach si učiteľ zadá názov súboru, stručný popis a taktiež tu potrebný súbor nahráva. Je doležité, aby nahrávaný súbor nepresiahol povolený veľkostný limit 15MB.

| Meno          | 0                                                             |    |
|---------------|---------------------------------------------------------------|----|
| Opis          |                                                               |    |
|               |                                                               |    |
|               | <ul> <li>Zobraziť opis na titulnej stránke kurzu 🥑</li> </ul> |    |
| Vybrať súbory | Maximálna veľkosť pre nové súbory: 15MB                       |    |
|               | <ul> <li>Súbory</li> </ul>                                    |    |
|               | -                                                             |    |
|               | Pre nahranie súborov z vášho počítača ich potiahnite sem      | j. |

- Subory servera
- Nedávne súbory
- ) Nahrať súbor
- ) URL sťahovač
- Súkromné súbory

Najčastejšie sa súbor nahráva ako príloha priamo zo zariadenia, ktoré učiteľ používa.

| 🖬 Súbory servera<br>🏦 Nedávne súbory                                                               |                                                                      |
|----------------------------------------------------------------------------------------------------|----------------------------------------------------------------------|
| <ul> <li>Nahrať súbor</li> <li>URL sťahovač</li> <li>Súkromné súbory</li> <li>Wikimedia</li> </ul> | Príloha<br>Vybrať súbor Nie je vybratý žiadny súbor<br>Uložiť ako    |
|                                                                                                    | Autor<br>Patrik Sitiarik<br>Zvoliť licenciu Všetky práva vyhradené 🗢 |

Po nahratí súboru je možné ešte nastaviť vzhľad kde učiteľ volí, či bude viditeľná veľkosť súboru, typ súboru, dátum zmeny a zdroj súboru. Okrem týchto nastavení sú tu už len spoločné nastavenia modulu, podmienenie dostupnosti, tagy a kompetencie podobne ako v predchádzajúcich aktivitách a zdrojoch. Skúšobný súbor typu docx je znázornený nižšie na obrázku.

ADRESÁR

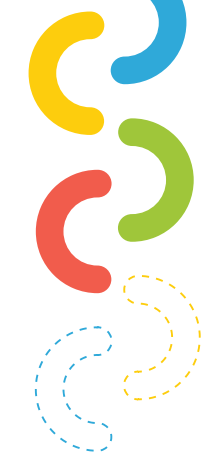

| 💠 🙍 Skúšobný súbor 1 🌶 | Upraviť 💌                   |           |
|------------------------|-----------------------------|-----------|
|                        | Obrázok 41 - Skúšobný súbor | typu docx |

Adresár v Moodle funguje rovnako ako v každom zariadení, v ktorom funguje organizovanie hierarchie súborov. Adresár umožňuje zoskupiť všetky potrebné súbory podľa potreby do jednej zložky. Týmto sa eliminuje rolovanie po stránke kurzu. Súbory do adresára ukladám v závislosti od témy alebo v závislosti od typu súboru. Po kliknutí na pridanie zdroja adresára sa učiteľovi zobrazia nasledovné nastavenia.

|                        |                           | Rozbaliť vše |
|------------------------|---------------------------|--------------|
| ▶ Vš                   | ieobecné nastavenia       |              |
| <ul> <li>Ob</li> </ul> | osah                      |              |
| > Sp                   | poločné nastavenia modulu |              |
| Po                     | odmieniť dostupnosť       |              |
| ▶ Ta                   | ιgλ                       |              |
| Ko                     | ompetencie                |              |

Nastavenia sú úplne totožné so zdrojom súbor. Jediná zmena je pri sekcii Obsah. V tejto sekcii užívateľ nahráva skupinu potrebných súborov.

| / | <ul> <li>Obsah</li> </ul> |   |                            |               |             |               |                                         |  |
|---|---------------------------|---|----------------------------|---------------|-------------|---------------|-----------------------------------------|--|
|   | Súbory                    |   |                            |               |             | 1             | Maximálna veľkosť pre nové súbory: 15MB |  |
|   |                           |   | <ul> <li>Súbory</li> </ul> |               |             |               |                                         |  |
|   |                           |   | AnyCubic_Chi               | Corner+clam   | Dokument1.d | User_icon_2.s |                                         |  |
|   | Zobraziť obsah adresára   | 0 | Na samostatnej strán       | ke 🗢          |             |               |                                         |  |
|   |                           |   | Zobraziť rozbalené         | e podadresáre | •           |               |                                         |  |
|   |                           |   | Show download fo           | lder button 🍞 |             | Obrázo        | ok 43 - Adresár – obsah                 |  |

Na obrázku vyššie sú zobrazené nastavenia obsahu adresára. V týchto nastaveniach sú pridané 4 súbory rôznych typov (.rar, .stl, .docx, .svg). Takýmto spôsobom je možné v zdroji adresár pridávať ľubovoľné množstvo súborov.

> Pri tomto zdroji taktiež platí obmedzenie týkajúce sa veľkosti jedného nahrávaného súboru. Toto obmedzenie definuje maximálnu veľkosť jedného nahrávaného súboru na 15 MB. V prípade, že sa táto maximálna hranica prekročí, súbor sa do systému nepodarí nahrať.

Po uložení a nasledovnom kliknutí na adresár v kurze vyzerá jeho obsah nasledovne.

| Domov / Moje kurzy / TT / Tu zadáme názov témy / Adresár 1 |   |
|------------------------------------------------------------|---|
| Adresár 1                                                  | 0 |
|                                                            |   |
| AnyCubic_Chiron_E3D_V6_Hotend_PROBE_and_Fan_v4.stl         |   |
| Corner+clamp.zip                                           |   |
| Dokument1.docx                                             |   |
| User_icon_2.svg.png                                        |   |
| DOWNLOAD FOLDER UPRAVIT                                    |   |
| DOWNLOAD I OLDER OF RAVIT                                  |   |

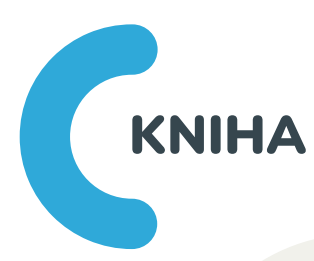

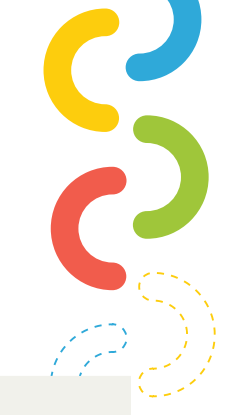

Modul kniha umožňuje vytvoriť učebný materiál vo viacstránkovej podobe. Tento modul má formát knihy. Štruktúra je definovaná na základe kapitol a podkapitol. Kniha môže obsahovať všetky multimediálne prvky ako sú text, obrázok, animáciu, či video. Vďaka knihe tak môžu byť učebné materiály štruktúrované do jednotlivých učebných celkov. Po kliknutí na pridanie zdroja Kniha sa zobrazia nastavenia, podobné ako pri predchádzajúcich zdrojoch.<sup>5</sup>

# Pridávanie novej aktivity Kniha do Tu zadáme názov témyo Rozbalit všetko Všeobecné nastavenia Vzhľad Spoločné nastavenia modulu Podmieniť dostupnosť Tagy Kompetencie

Pri týchto nastaveniach je kľúčový názov knihy prípadne opis a v sekcii vzhľad nastavenie spôsobu značenia kapitol (čísla, zarážky, odsadené).

> Okrem toho je možné v sekcii vzhľadu nastaviť aj štýl navigácie (Iba obsah, obrázky alebo text). Po uložení sa nám kniha uloží do nášho zoznamu pridaných aktivít a zdrojov.

Takáto kniha ma zatiaľ iba názov a stručný popis čiže je potrebné naplniť knihu nejakým obsahom. Po kliknutí na zdroj knihy sa učiteľovi zobrazí nasledovné:

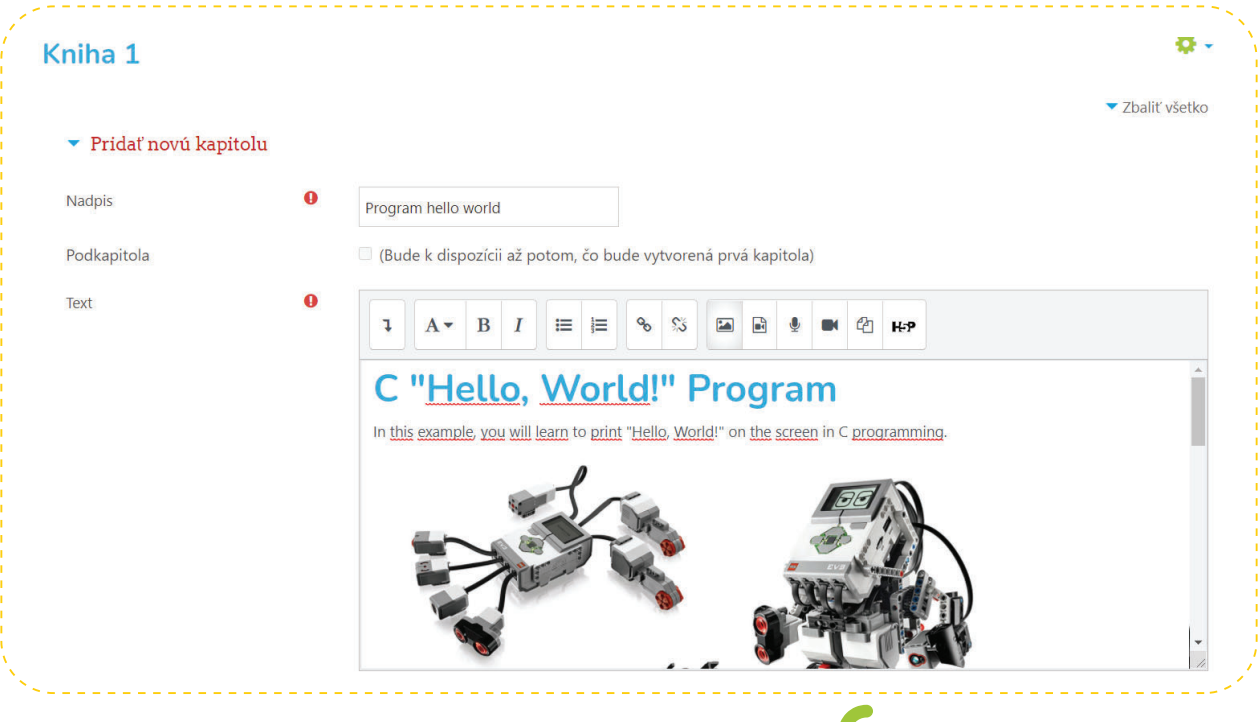

Obrázok 46 - Kniha - prvá kapitola

Po uložení sa nám vytvorila prvá kapitola knihy. Po evidovaní je možné pridávať ďalšie kapitoly a podkapitoly. Pre ukážku je na obrázku nižšie hotová kniha s dvoma hlavnými kapitolami a niekoľkými podkapitolami.

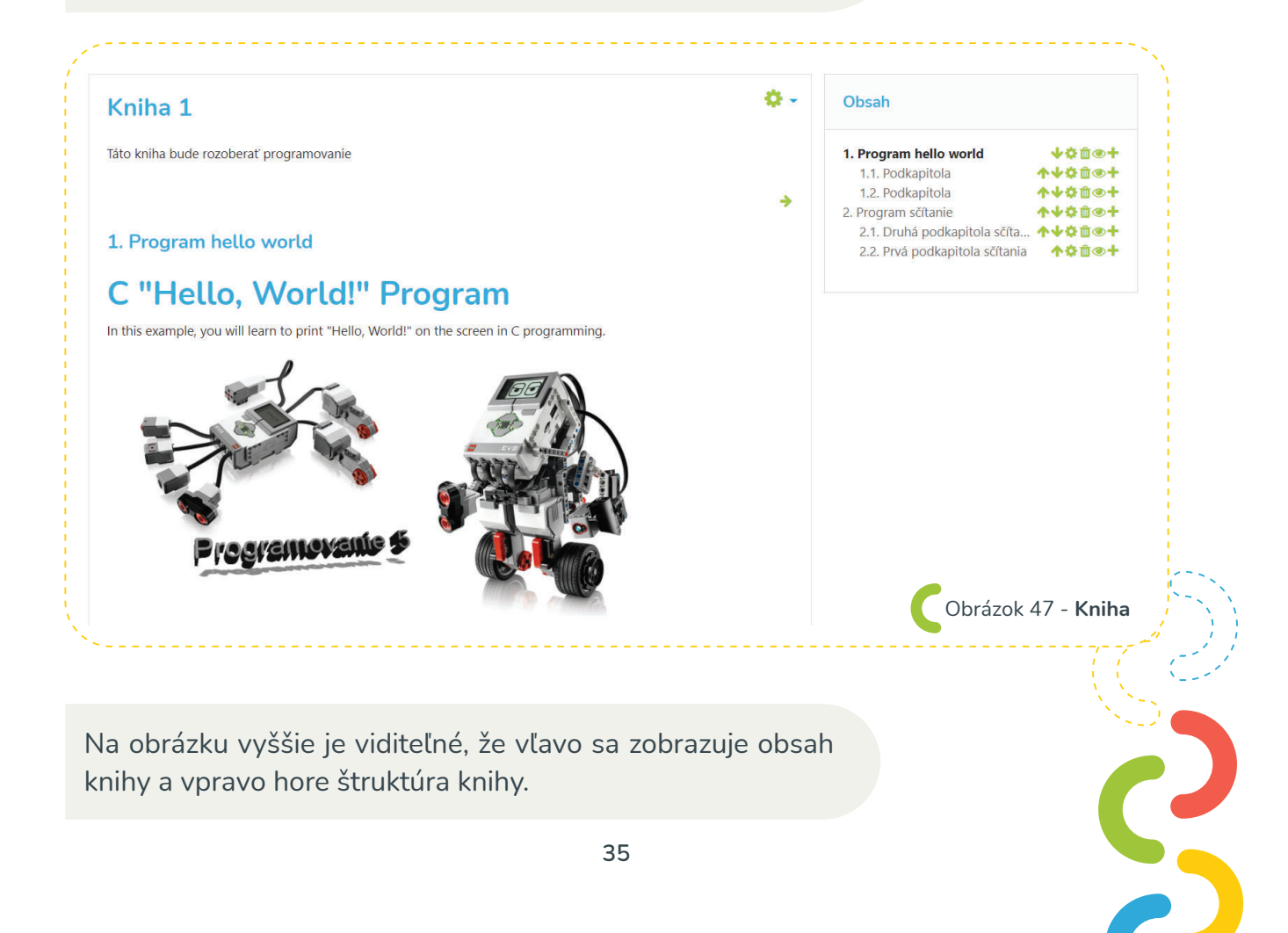

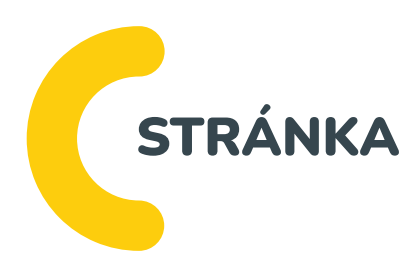

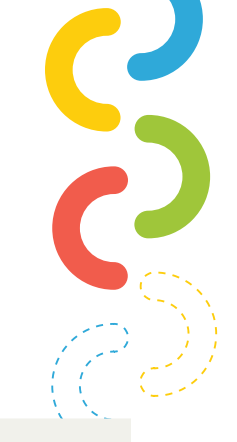

Zdroj Stránka umožňuje učiteľovi vytvárať webové stránky pomocou textového editoru. Stránka môže zobraziť text, obrázky, zvuk, video, webové odkazy a vložený kód, ako je napríklad Google mapy.

Výhodou použitia zdroja Stránka oproti zdroju súbor je, že stránka je dostupnejšia (pre používateľov mobilných zariadení) a ľahšie sa aktualizuje. Okrem toho umožňuje ďalšie výhody pri použití filtrov.

Pre veľké množstvo obsahu je odporúčaný zdroj Kniha.

### Stránka môže byť použitá

- ) ak chcete zverejniť termíny a podmienky kurzu alebo osnovu kurzu
- ak chcete vložiť niekoľko videí a zvukových súborov s vysvetľujúcim textom<sup>6</sup>

Po kliknutí na pridanie zdroja kniha sa učiteľovi zobrazia rovnaké nastavenia ako v predchádzajúcich zdrojoch.

|   | Rozbaliť všetk              |
|---|-----------------------------|
|   | <u>Všeobecné nastavenia</u> |
|   | Obsah                       |
|   | Vzhľad                      |
|   | Spoločné nastavenia modulu  |
| • | Podmieniť dostupnosť        |
|   | Tagy                        |

6 https://docs.moodle.org/38/en/Page\_resource

Opäť aj v tomto prípade je kľúčový názov stránky a jej obsah. Pri konkrétnom obsahu sa snažíme vytvoriť jednu funkčnú informatívnu stránku.

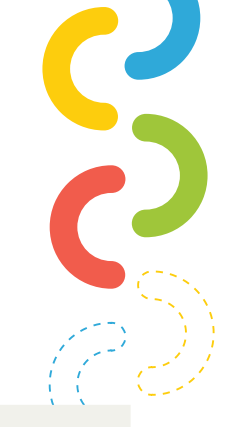

Táto stránka môže mať podobu web stránky ale taktiež aj blogu. Z týchto dôvodov je potrebné dodržiavať všetky pravidlá a zásady, ktoré blog alebo stránka musí spĺňať. V konkrétnom obsahu by mali byť využívané všetky multimediálne prvky. Z multimediálnych prvkov by mal prevládať text a následne obrázky.

Po vložení základných informácií a konkrétneho obsahu bude stránka pridaná k ostatným aktivitám a zdrojom, ktoré sú v rámci skúšobnej témy. Po kliknutí na skúšobnú stránku sa učiteľovi zobrazí nasledovný obsah.

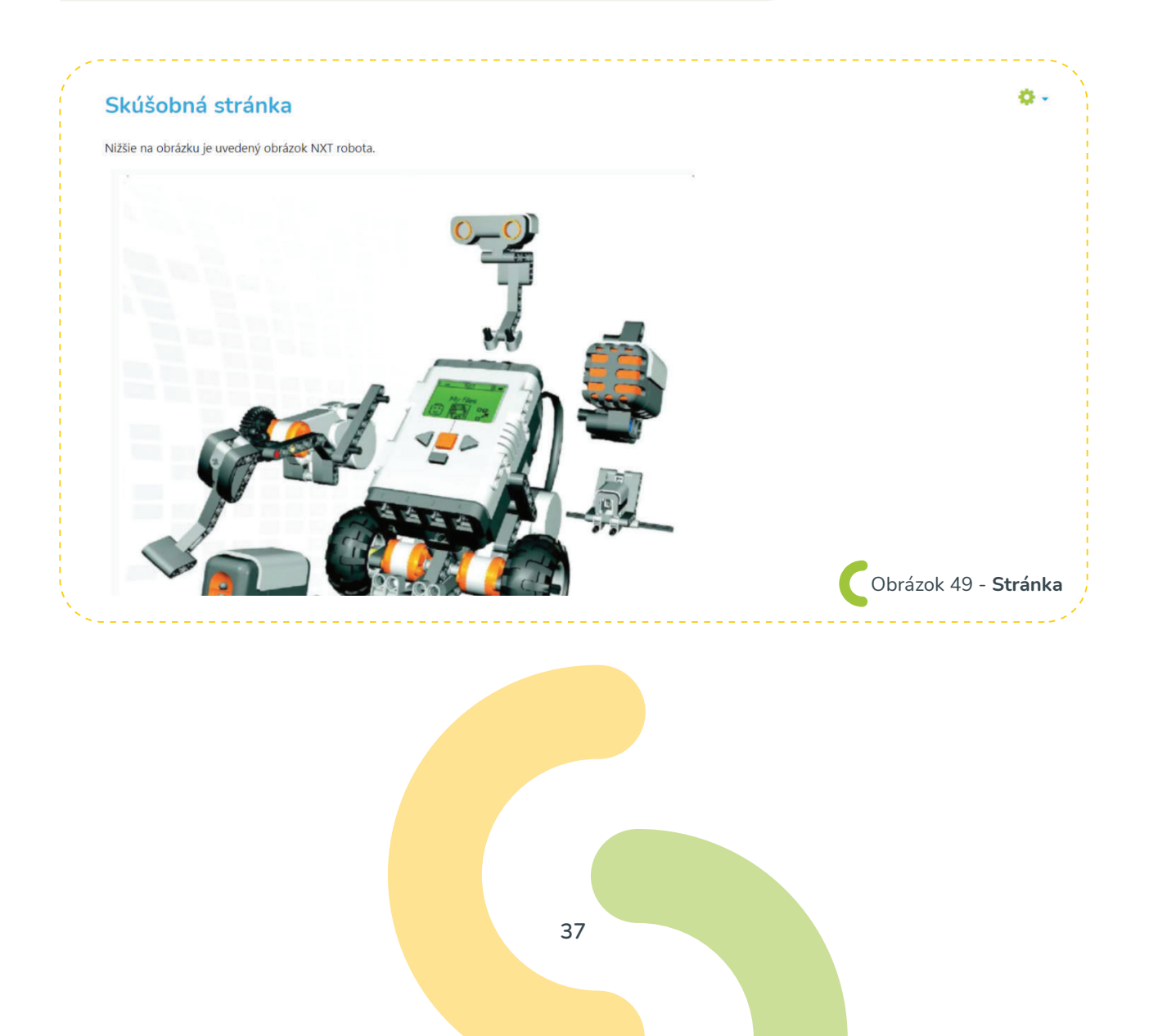

URL

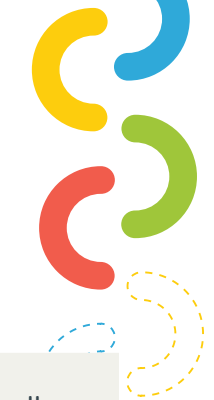

Modul URL umožňuje lektorovi poskytnúť webový odkaz ako zdrojový materiál kurzu. Všetko čo je voľne dostupné online, ako napríklad dokumenty alebo obrázky, môže byť použité v odkaze; táto URL adresa nemusí byť vlastnou stránkou webového portálu. URL adresa konkrétnej webovej stránky môže byť skopírovaná a vložená, alebo lektor môže použiť vyberač súborov a použije odkaz z úložiska, ako je Flickr, YouTube alebo Wikimedia (v závislosti od úložísk, ktoré sú pre portál povolené).

Existuje množstvo možností zobrazenia URL adresy, napríklad vložené alebo otvárajúce sa v novom okne, alebo rozšírené možnosti podávania informácií, ako je meno študenta, pokiaľ to URL vyžaduje.<sup>7</sup>

V rámci tohto modulu je možné odkazovať na stránky, ktoré súvisia s preberanou témou alebo obsahom preberaného učiva. Takýto URL odkaz môže učiteľ vložiť nielen v podobe testu ale aj prostredníctvom obrázku.

Modul URL môže byť využívaný samostatne ako zdroj, ale taktiež je ho možné vložiť ako prílohu k zdroju Nadpis.

Poznámka: URL adresy môžu byť tiež pridané do akéhokoľvek iného zdroja alebo typu aktivity prostredníctvom textového editora. Pri nastaveniach tohto modulu je kľúčový názov súboru a externá url adresa:<sup>8</sup>

|                                   |         |                                        | Rozbaliť vše |
|-----------------------------------|---------|----------------------------------------|--------------|
| <ul> <li>Všeobecné nas</li> </ul> | tavenia |                                        |              |
| Meno                              | 0       | Odkaz 1                                |              |
| Externá URL                       | 0       | https://sk.wikipedia.org/wiki/Robotika |              |
| Opis                              |         | Ⅰ A - B I ≔ ≔ ∞ ∞ ∞ ■ ● ● 4 H-P        |              |
|                                   |         |                                        |              |
|                                   |         |                                        |              |
|                                   |         |                                        |              |

Po uložení nastavení je v konkrétnej téme kurzu znázornený odkaz, ktorý je možné použiť. V prípade ak ho študent alebo učiteľ použije je automaticky presmerovaný na konkrétnu doménu.

NADPIS

Modul nadpis umožňuje vložiť ľubovoľný text v rámci konkrétnej témy kurzu. Prostredníctvom tohto modulu je možné ľahko kategorizovať jednotlivé elementy. V rámci tém je možné text aj štrukturovať na základe rôznych typov nadpisov. Taktiež cez túto sekciu je možné pridávať všetky multimediálne prvky.

Po kliknutí na tlačidlo pridať nadpis sa učiteľovi zobrazia možnosti, podobné ako v predchádzajúcich aktivitách.

Na prvom mieste sú opäť všeobecné nastavenia, ktoré sú v prípade modulu nadpis kľúčové.

|                                                                                                    |                                                                          |                                         | )  |
|----------------------------------------------------------------------------------------------------|--------------------------------------------------------------------------|-----------------------------------------|----|
| Pridávanie novej aktivi                                                                                        | ty Nadnis do Tu zadáme názov témye                                       |                                         |    |
| <ul> <li>Všeobecné</li> </ul>                                                                                  |                                                                          | Rozbaliť všetko                         |    |
| Text nadpisu                                                                                                   | 1 A • B I = 5 % % A • •                                                  | <ul><li>ℓ</li><li>ℓ</li><li>ε</li></ul> |    |
|                                                                                                    | Tú zadávame ľubovoľný text ktorý chcem zaradiť to témy kurzu             |                                         |    |
|                                                                                                    | <ol> <li>Koncept uložený.</li> </ol>                                     | Ä                                       |    |
|                                                                                                    |                                                                          | Obrázok 51 - Nadpis – nastaven          | ia |
| Po pridaní ľubovoľnéh<br>prvkov je možné zobra:<br>konkrétnej témy.                                            | o textu alebo iných multimediálny<br>ziť modul nadpis v pridaných sekciá | rch<br>ich                              |    |
|                                                                                                    | Na ďalšom obrázku sú zvýraznené s<br>na základe modulu Nadpis.           | sekcie, ktoré boli vytvorené            |    |
| Skúšobná téma :<br>Skryté pred študentmi                                                                       | 1 /                                                                      | Upraviť 🔻                               |    |
| <ul> <li>Príklad nadpisu</li> <li>Príklad zoznamu</li> <li>Príklad zoznamu</li> <li>Príklad zoznamu</li> </ul> | 1<br>2<br>3<br>PRÍRODA                                                   | Upraviť 💌                               |    |
| + Aktivity                                                                                                    |                                                                          | Upraviť 💌                               |    |
| 🕂 🧹 Skúšobný t                                                                                                 | est 🖋                                                                    | Upraviť 🔻 💄                             |    |
| 🕂 🦿 🎖 Skúšobná a                                                                                               | anketa 🖋                                                                 | Upraviť 🔻 💄                             |    |
| ** Zdroje                                                                                                    |                                                                          | Upraviť 🔫                               |    |
| 🕂 🔛 Adresar l 🥖                                                                                                | úbor a                                                                   | Upraviť 💌                               |    |
| υκαζκονγ s                                                                                                    |                                                                          | Upraviť 🔻                               |    |

40

Obrázok 52 - Použite modulu Nadpis

| užívateľ v ro                           | le učiteľa má                 | možnosť vid                  | ieť v        | četk              | ých účas                     | stní-           |                                                                               |                  |
|-----------------------------------------|-------------------------------|------------------------------|--------------|-------------------|------------------------------|-----------------|-------------------------------------------------------------------------------|------------------|
| v kurzu. V I                            | avom postr                    | annom meni                   | ı kli        | kne               | na polo                      | ožku            |                                                                               |                  |
| astníci a nasl                          | kvtne sa mu                   | takýto náhľa                 | d.           |                   |                              |                 |                                                                               |                  |
|                                         | ,                             | ,                            |              |                   |                              |                 |                                                                               | (1 <sup></sup> ) |
|                                         |                               |                              |              |                   |                              |                 |                                                                               |                  |
| π                                       | Účastníci                     |                              |              |                   |                              | ۰. ب            | Kalendár                                                                      | + • •            |
| Účastníci                               | Neboli aplikované žiadne      | filtre                       |              |                   | ZAPÍSAŤ POUŽ                 | ÍVATEĽOV        |                                                                               |                  |
| ) Odznaky                               | Vyhľadať kľúčové slovo a      | lebo zvoliť filter 🛛 🔻       |              |                   |                              |                 | « Januar 2021                                                                 | 2                |
| 8 Kompetencie                           | Počet účastníkov: 20          |                              |              |                   |                              |                 | Pon Ut Str Stv Pia So<br>1 2                                                  | 3<br>10          |
| I Známky                                | Krstné meno                   |                              |              |                   | Obnoviť tabu                 | iľku predvolieb | 11 12 13 14 15 16<br>18 19 20 21 22 23                                        | 17               |
| TRÉNING TRÉNEROV                        | Všetko A Á Ä B                | C Č D Ď DZ DŽ E É F          | F G H C      | цін               | KLĹEM                        |                 | 25 26 27 28 29 30                                                             | 31               |
| WS1: ZÁKLADNÉ                           | N Ň O Ó Ô P                   | QRŔSŠTŤUÚ                    | v w x        | γÝΖ.              | Ž                            |                 | <ul> <li>Skryť udalosti globalny</li> <li>Skryť udalosti kategória</li> </ul> |                  |
| INFORMÁCIE a<br>AKTIVITY pre účastníkov | Všetko A Á Ä B                | C Č D Ď DZ DŽ E É F          | F G H C      | нTfJ              | K L Ĺ L M                    |                 | <ul> <li>Skryť udalosti kurz</li> <li>Skryť udalosti skupina</li> </ul>       |                  |
| WS1: 14.02.2020/ DEŇ 1                  | N Ň O Ó Ô P                   | Q R Ŕ S Š T Ť U Ú            | v w x        | Y Ý Z             | ž                            |                 | Skryť udalosti používateľ                                                     |                  |
| WS1: 15.02.2020/ DEŇ 2                  | Krstné meno /<br>Priezvisko 🚽 | Emailová adresa              | Roly         | Skupiny           | Posledný prístup<br>do kurzu | Stav            | Nadchádzajúce udalosti                                                        | + • -            |
| WS1: 16.02.2020/ DEŇ 3                  | • -                           | -                            | -            | -                 | -                            | -               | Momentálne sa tu nenachádzalú žia                                             | adne             |
| názov novej témy                        |                               | part dangerant c             | Študent<br>🔗 | Žiadne<br>skupiny | Nikdy                        | Aktívny 🚯       | nadchádzajúce udalosti                                                        | I                |
| názov novej témy                        |                               | and the second second second | Študent<br>🔗 | Žiadne<br>skupiny | 228 dni 8 hodín              | Aktivny 🚯       | Ísť do kalendára                                                              |                  |
|                                         | 0                             |                              | Študont      | Žiadne            |                              | Aletina 6       |                                                                               | i                |

V tejto časti vidí učiteľ všetkých účastníkov kurzu. V rámci konkrétneho používateľa sa zobrazujú informácie ako Meno a Priezvisko, emailová adresa, roly, skupiny, posledný prístup do kurzu a stav používateľa.

> Okrem kontroly účastníkov kurzu tu má učiteľ aj možnosť pridať prípadne odstrániť nejakého používateľa. Pokročilé možnosti vyhľadávania umožňujú vyhľadávať používateľa aj podľa začiatočného písmena Mena a Priezviska.

> > Ö.,

V prípade základných nastaveniach kurzu je nutné prejsť opäť na základnú obrazovku konkrétneho kurzu kde používateľ klikne opäť na ozubené koliesko hore vpravo.

### **TRÉNING TRÉNEROV**

Domov / Moje kurzy / TT

Tentokrát nezvolí možnosť zapnúť upravovanie, ale zvolí možnosť upraviť natavenia. V sekcii upraviť nastavenia kurzu môže užívateľ zmeniť názov kurzu, popis kurzu, obrázok kurzu, rôzne povolenia nahrávania súborov a taktiež dátum začiatku a konca kurzu.

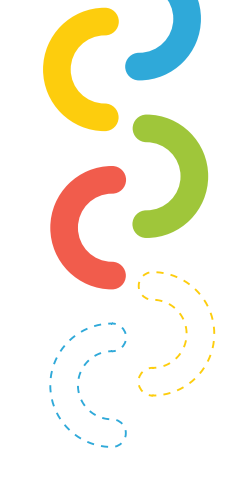

Pri prvotnom vytvorení kurzu si tu užívateľ môže nastaviť aj základné množstvo ponúkaných tém (Napríklad 12). Nastavenia ktoré sú k dispozícií sú kategorizované nasledovne:

| Všeobecné nastavenia | Rozbalit vsetko                                   |
|----------------------|---------------------------------------------------|
| Opis                 |                                                   |
| Formát kurzu         |                                                   |
| Vzhľad               |                                                   |
| Súbory a nahrávanie  |                                                   |
| Sledovanie plnenia   |                                                   |
| Skupiny              |                                                   |
| Premenovanie rol 🧑   |                                                   |
| Tagy                 |                                                   |
|                      | Obrázok 54 - Upravenie základných nastavení kurzu |
|                      | Obrázok 54 - Upravenie základných nastavení kurzu |

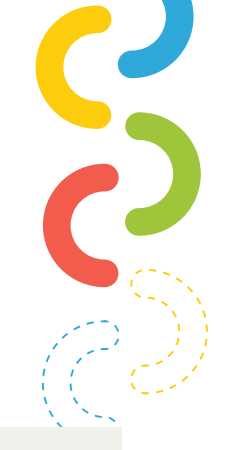

Používanie Moodle v role študenta.

Po navštívení základnej stránky projektu teda: https://moodlemd.pf.ku.sk sa používateľ (študent) prihlási pomocou mena a hesla.

Po prihlásení sa študentovi naskytne pohlaď na základnú obrazovku ( Obrázok 1 ) kde si po zrolovaní vyberie jeden z kurzov. Do kurzu sa študent prihlasuje pomocou hesla, ktoré vopred dostane alebo ho už vyučujúci dopredu zapísal teda automaticky vstupuje do kurzu a vidí nasledovný obsah. (Obrázok nižšie je pre kurz s názvom Tréning trénerov.

| M. Without Mar                          | u rodín v ťažkých situáciách<br>multidisciplinárne |             |                          |   |                                      |                        | 000                       | A CIACI | VA (SI |
|-----------------------------------------|----------------------------------------------------|-------------|--------------------------|---|--------------------------------------|------------------------|---------------------------|---------|--------|
| Clastnici                               |                                                    |             |                          |   |                                      |                        |                           |         |        |
| 0 Odznaky                               |                                                    |             |                          |   |                                      |                        |                           |         |        |
| C Kompetencie                           | TRENING TREN                                       | ROV         |                          |   |                                      |                        |                           |         | •      |
| I Známky                                | Domov / Moje kurzy / TT                            |             |                          |   |                                      |                        |                           |         |        |
| TRÉNING TRÉNEROV                        |                                                    |             |                          |   |                                      |                        |                           |         |        |
| 🗅 WS1: ZÁKLADNÉ                         | TRÉNING TRÉNEROV                                   |             |                          | K | alendár                              |                        |                           |         |        |
| INFORMÁCIE a<br>AKTIVITY pre účastníkov |                                                    |             |                          |   | «                                    | janu                   | iár 2021                  |         | *      |
| 🗅 WS1: 14.02.2020/ DEŇ 1                | Zoznam wa                                          | kshopov     |                          |   | Pon Ut                               | Str                    | Štv Pia                   | So      | Ne     |
| 🗀 WS1: 15.02.2020/ DEŇ 2                | Mieste                                             | Dátum       | Tréner                   |   | 4 5                                  | 6                      | 7 8                       | 9       | 10     |
| C WS1: 16.02 2020/ DEŇ 3                | WS 1: SK.                                          | Február     | Loek Schoenmakers, Ph.D. |   | 11 12                                | 20                     | 14 15<br>21 22            | 23      | 24     |
|                                         | Ružom                                              | erok 2020   |                          |   | 25 26                                | 27                     | 28 29                     | 30      | 31     |
| názov novej témy                        | WS 2: CZ. Br                                       | o Október 2 | 2020 Ben Furman          | 0 | <ul> <li>Skn</li> <li>Skn</li> </ul> | rt udalo:<br>rt udalo: | sti globali<br>sti kategó | oria    |        |
| 🗅 názov novej témy                      |                                                    |             |                          | d | Skn                                  | t' udalo:              | sti kurz                  |         |        |
|                                         |                                                    |             |                          | d | Skn                                  | t' udalo:              | sti skupin                | a       |        |
| návody na obsluhu                       |                                                    |             |                          | 0 | 🤊 🎽 Sknj                             | rt udalo:              | sti použív                | atel    |        |

V zásade sa na začiatku kurzu vždy objavujú základne informácie o kurze a informácie o zodpovedných osobách. Hneď za týmito informáciami nájde študent aj stručnú príručku pre obsluhu systému Moodle.

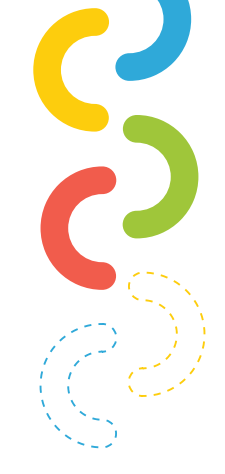

Po skrolovaní stránky nižšie môže študent nájsť sekciu wiki spolupráca, kde môže pridávať nápady a námety pre zdieľanie spolupráce a informácií medzi všetkými účastníkmi kurzu. To, kde študent nájde túto možnosť je vyznačené nižšie na obrázku.

| ÷ | Ģ        | Oznámenia 🥜                                                                                   | Upravit' 🔻 🕯 | ``<br>۱  |
|---|----------|-----------------------------------------------------------------------------------------------|--------------|----------|
| ÷ | hun kun  | aktivita Fórum pre prípravu a skúšobnú prevádzku<br>zu tréning trénerov 🖋                     | Upraviť 👻    | <b>a</b> |
|   |          | Skryté pred študentmi                                                                         |              |          |
|   |          | správy a oznamy pre prípravu a prvú skúšobnú prevádzku kurzu tréning trénerov                 |              |          |
| ÷ | <b>#</b> | wiki SPOLUPRÁCA 🥜                                                                             | Upraviť 👻    | 4        |
|   |          | <ul> <li>wiki stránka pre zdieľanie námetov a informácií medzi všetkými účastníkmi</li> </ul> | kurzu        |          |
|   |          |                                                                                               |              | /        |

### Študent v tomto systéme môže:

- Prezerať učebné materiály online
- ) Stiahnuť si potrebné študijné materiály
- ) Vypĺňať ankety a dotazníky
- 🔵 Spĺňať zadania od učiteľa
- ) Absolvovať testy od učiteľa
- 💙 Zapájať sa aktívne do diskusného fóra v rámci konkrétneho kurzu

Okrem toho môže študent upravovať svoj profil. V pravom hornom rohu kliknete na svoje meno a po kliknutí na profil sa Vám zobrazia nasledovné možnosti.

|                                       |                                                      | ٥     |
|---------------------------------------|------------------------------------------------------|-------|
| Domov / Nástenka / Profil             | OBNOVIŤ VÝCHODZIE NASTAVENIE STRÁNKY KONIEC ÚPRAV ST | RÁNKY |
| atedra informatiky PF KU v Ružomberku |                                                      |       |
| Podrobnosti používateľa               | Rôzne                                                |       |
| Upraviť profil                        | Položky blogov                                       |       |
| Emailová adresa                       | Príspevky vo fórach                                  |       |
| path.suark@ku.sk                      | Diskusie tóra                                        |       |
| <b>Krajina</b><br>Slovensko           |                                                      |       |
| Mesto                                 |                                                      |       |
| Ružomberok                            | Záznamy                                              |       |
|                                       | Prehlad relacif<br>Prehľad hodpotonia (znýmoly)      |       |
|                                       | Preniad nodnotenia (znamok)                          |       |

## Základné možnosti, ktoré má používateľ po kliknutí na možnosť "upraviť profil" sú :

- ) Zmeniť Meno a Priezvisko
- ) Zmeniť emailovú adresu
- ) Povoliť zobrazenia emailov
- Nastavenie Mesta
- ) Nastavenie Krajiny
- Zmena Časového pásma
- Pridať stručný popis svojej osoby
- Zmeniť profilový obrázok
- ) Doplniť záujmy a koníčky

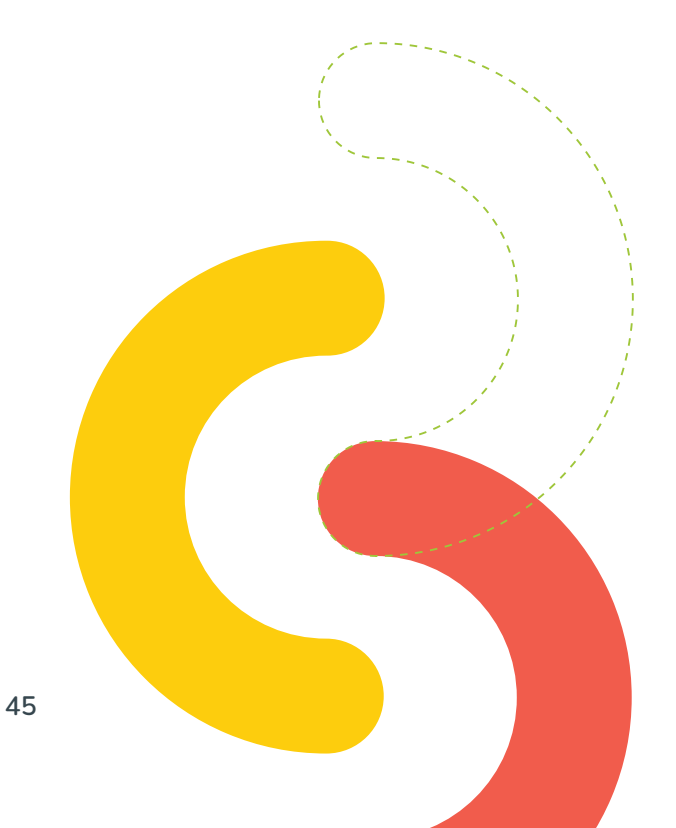

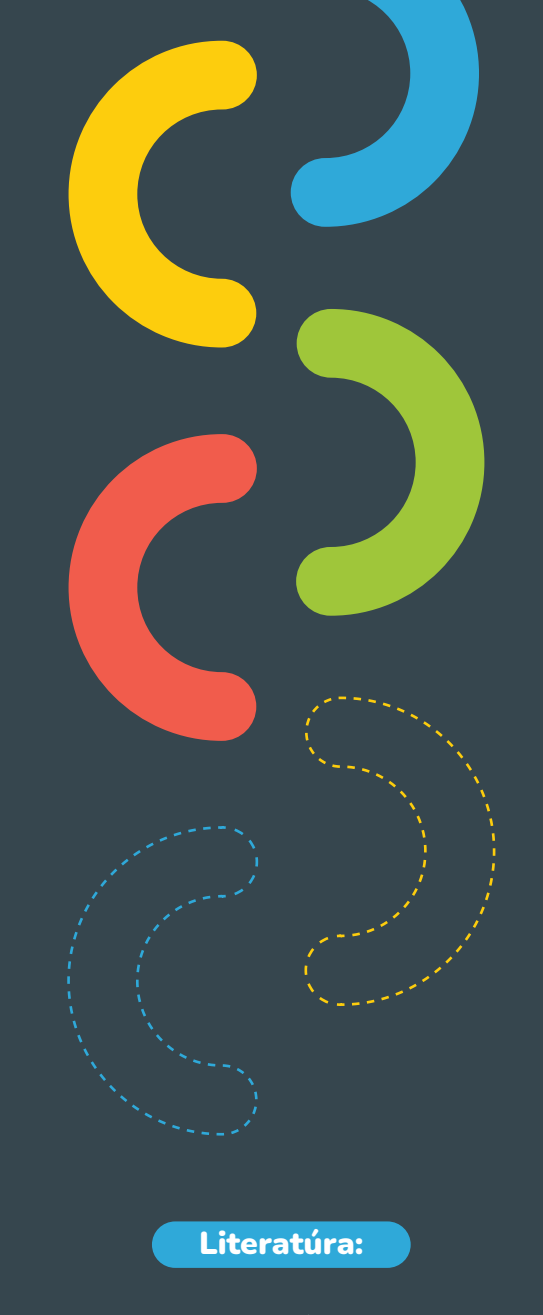

Internetové zdroje: 1. https://docs.moodle.org/310/en/Main\_page

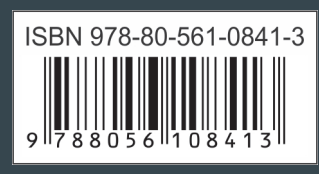